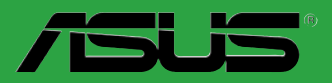

## M2N-X

#### F3011 Première édition Mars 2007

#### Copyright © 2007 ASUSTeK COMPUTER INC. Tous droits réservés.

Aucun extrait de ce manuel, incluant les produits et logiciels qui y sont décrits, ne peut être reproduit, transmis, transcrit, stocké dans un système de restitution, ou traduit dans quelque langue que ce soit sous quelque forme ou quelque moyen que ce soit, à l'exception de la documentation conservée par l'acheteur dans un but de sauvegarde, sans la permission écrite expresse de ASUSTEK COMPUTER INC. ("ASUS").

La garantie sur le produit ou le service ne sera pas prolongée si (1) le produit est réparé, modifié ou altéré, à moins que cette réparation, modification ou altération ne soit autorisée par écrit par ASUS; ou (2) si le numéro de série du produit est dégradé ou manquant.

ASUS FOURNIT CE MANUEL "TEL QUE" SANS GARANTIE D'AUCUNE SORTE, QU'ELLE SOIT EXPRESSE OU IMPLICITE, COMPRENANT MAIS SANS Y ETRE LIMITE LES GARANTIES OU CONDITIONS DE COMMERCIALISATION OU D'APTITUDE POUR UN USAGE PARTICULIER. EN AUCUN CAS ASUS, SES DIRECTEURS, CADRES, EMPLOYES OU AGENTS NE POURRONT ÊTRE TENUS POUR RESPONSABLES POUR TOUT DOMMAGE INDIRECT, SPECIAL, SECONDAIRE OU CONSECUTIF (INCLUANT LES DOMMAGES POUR PERTE DE PROFIT, PERTE DE COMMERCE, PERTE D'UTILISATION DE DONNEES, INTERRUPTION DE COMMERCE ET EVENEMENTS SEMBLABLES), MEME SI ASUS A ETE INFORME DE LA POSSIBILITE DE TELS DOMMAGES PROVENANT DE TOUT DEFAUT OU ERREUR DANS CE MANUEL OU DU PRODUIT.

LES SPECIFICATIONS ET INFORMATIONS CONTENUES DANS CE MANUEL SONT FOURNIES A TITRE INFORMATIF SEULEMENT, ET SONT SUJETTES A CHANGEMENT A TOUT MOMENT SANS AVERTISSEMENT ET NE DOIVENT PAS ETRE INTERPRETEES COMME UN ENGAGEMENT DE LA PART D'ASUS. ASUS N'ASSUME AUCUNE RESPONSABILITE POUR TOUTE ERREUR OU INEXACTITUDE QUI POURRAIT APPARAITRE DANS CE MANUEL, INCLUANT LES PRODUITS ET LOGICIELS QUI Y SONT DECRITS.

Les produits et noms de sociétés qui apparaissent dans ce manuel ne sont utilisés que dans un but d'identification ou d'explication dans l'intérêt du propriétaire, sans intention de contrefaçon.

## Table des matières

| Notes  |             | vi                                             |
|--------|-------------|------------------------------------------------|
| Inform | nations su  | ur la sécuritévii                              |
| M2N->  | K : les car | ractéristiques en bref x                       |
| Chap   | oitre 1:    | Introduction au produit                        |
| 1.1    | Bienven     | nue !                                          |
| 1.2    | Conten      | u de la boîte 1-2                              |
| 1.3    | Fonctio     | ns spéciales1-2                                |
|        | 1.3.1       | Points forts du produit 1-2                    |
|        | 1.3.2       | Fonctions innovantes ASUS 1-4                  |
| 1.4    | Avant c     | le commencer 1-5                               |
| 1.5    | Vue géi     | nérale de la carte mère1-6                     |
|        | 1.5.1       | Layout de la carte mère1-6                     |
|        | 1.5.2       | Orientation de montage 1-7                     |
|        | 1.5.3       | Pas de vis 1-7                                 |
| 1.6    | Central     | Processing Unit (CPU) 1-8                      |
|        | 1.6.1       | Installler le CPU 1-8                          |
|        | 1.6.2       | Installer le dissipateur et le ventilateur1-10 |
| 1.7    | Mémoir      | e système1-12                                  |
|        | 1.7.1       | Vue générale1-12                               |
|        | 1.7.2       | Configurations mémoire 1-12                    |
|        | 1.7.3       | Installer un module DIMM1-15                   |
|        | 1.7.4       | Enlever un module DIMM 1-15                    |
| 1.8    | Slots d'    | extension 1-16                                 |
|        | 1.8.1       | Installer une carte d'extension1-16            |
|        | 1.8.2       | Configurer une carte d'extension1-16           |
|        | 1.8.3       | Slots PCI1-18                                  |
|        | 1.8.4       | Slot PCI Express x 1 1-18                      |
|        | 1.8.5       | Slot PCI Express x16 1-18                      |
| 1.9    | Jumper      | s1-19                                          |
| 1.10   | Connec      | teurs 1-21                                     |
|        | 1.10.1      | Connecteurs arrières 1-21                      |
|        | 1.10.2      | Connecteurs internes 1-22                      |

## Table des matières

#### Chapitre 2: Le BIOS

| -   |         |                                  |      |
|-----|---------|----------------------------------|------|
| 2.1 | Gérer e | et mettre à jour votre BIOS      | 2-2  |
|     | 2.1.1   | Créer une disquette bootable     | 2-2  |
|     | 2.1.2   | Utilitaire ASUS EZ Flash         | 2-3  |
|     | 2.1.3   | Utilitaire AFUDOS                | 2-4  |
|     | 2.1.4   | Utilitaire ASUS CrashFree BIOS 2 | 2-6  |
|     | 2.1.5   | Utilitaire ASUS Update           | 2-8  |
| 2.2 | Configu | uration du BIOS                  | 2-11 |
|     | 2.2.1   | Ecran de menu du BIOS            | 2-12 |
|     | 2.2.2   | Barre de menu                    | 2-12 |
|     | 2.2.3   | Touches de navigation            | 2-12 |
|     | 2.2.4   | Eléments de menu                 | 2-13 |
|     | 2.2.5   | Eléments de sous-menu            | 2-13 |
|     | 2.2.6   | Champs de configuration          | 2-13 |
|     | 2.2.7   | Fenêtre Pop-up                   | 2-13 |
|     | 2.2.8   | Barre de défilement              | 2-13 |
|     | 2.2.9   | Aide générale                    | 2-13 |
| 2.3 | Main m  | nenu (menu Principal)            | 2-14 |
|     | 2.3.1   | System Time                      | 2-14 |
|     | 2.3.2   | System Date                      | 2-14 |
|     | 2.3.3   | Legacy Diskette A                | 2-14 |
|     | 2.3.4   | IDE Configuration                | 2-15 |
|     | 2.3.5   | Primary IDE Master/Slave         | 2-15 |
|     | 2.3.6   | SATA1, SATA2, SATA3, and SATA4   | 2-17 |
|     | 2.3.7   | System Information               | 2-18 |
| 2.4 | Advand  | ced menu (menu Avancé)           | 2-19 |
|     | 2.4.1   | Jumperfree Configuration         | 2-19 |
|     | 2.4.2   | CPU Configuration                | 2-21 |
|     | 2.4.3   | Chipset                          |      |
|     | 2.4.4   | Onboard Devices Configuration    |      |
|     | 2.4.5   | PCI PnP                          | 2-29 |
|     | 2.4.6   | USB Configuration                |      |
| 2.5 | Power   | menu (menu Alimentation)         |      |
|     | 2.5.1   | Suspend Mode                     | 2-31 |
|     | 2.5.2   | ACPI Version Features            | 2-31 |

## Table des matières

|      | 2.5.3     | ACPI APIC Support            | 2-31 |
|------|-----------|------------------------------|------|
|      | 2.5.4     | APM Configuration            | 2-32 |
|      | 2.5.5     | Hardware Monitor             | 2-33 |
| 2.6  | Boot me   | enu (menu Boot)              | 2-34 |
|      | 2.6.1     | Boot Device Priority         | 2-34 |
|      | 2.6.2     | Boot Settings Configuration  | 2-35 |
|      | 2.6.3     | Security                     | 2-36 |
| 2.7  | Exit mer  | nu (menu Sortie)             | 2-38 |
| Chap | itre 3:   | Support logiciel             |      |
| 3.1  | Installer | un système d'exploitation    | 3-2  |
| 3.2  | Informat  | tions sur le CD de support   | 3-2  |
|      | 3.2.1     | Lancer le CD de support      | 3-2  |
|      | 3.2.2     | Menu Drivers                 | 3-3  |
|      | 3.2.3     | Menu Utilities               | 3-4  |
|      | 3.2.4     | Menu Make Disk               | 3-5  |
|      | 3.2.5     | Menu Manual                  | 3-6  |
|      | 3.2.6     | Informations de contact ASUS | 3-7  |
|      | 3.2.7     | Autres informations          | 3-7  |
| 3.3  | Créer ur  | ne disquette du pilote RAID  | 3-9  |
|      |           |                              |      |

#### Notes

#### Rapport Fédéral De la Commission Des Communications

Ce dispositif est conforme à l'alinéa 15 des règles établies par la FCC. L'opération est sujette aux 2 conditions suivantes:

- Ce dispositif ne peut causer d'interférence nuisible, et
- Ce dispositif se doit d'accepter toute interférence reçue, incluant toute interférence pouvant causer des resultats indesirés.

Cet équipement a été testé et s'est avéré être conforme aux limites établies pour un dispositif numérique de classe B, conformément à l'alinéa 15 des règles de la FCC.Ces limites sont conçues pour assurer une protection raisonnable contre l'interférence nuisible à une installation réseau. Cet équipement génère, utilise et peut irradier de l'énergie à fréquence radio et, si non installé et utilisé selon les instructions du fabricant, peut causer une interférence nocive aux communications radio. Cependant, il n'est pas exclu qu'une interférence se produise lors d'une installation particulière.Si cet équipement cause une interférence nuisible au signal radio ou télévisé, ce qui peut-être déterminé par l'arrêt puis le réamorçage de celui-ci, l'utilisateur est encouragé à essayer de corriger l'interférence en s'aidant d'une ou plusieurs des mesures suivantes:

- Réorientez ou replacez l'antenne de réception.
- Augmentez l'espace de séparation entre l'équipement et le récepteur.
- Reliez l'équipement à une sortie sur un circuit différent de celui auquel le récepteur est relié.
- Consultez le revendeur ou un technicien expérimenté radio/TV pour de l'aide.

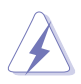

L'utilisation de câbles protégés pour le raccordement du moniteur à la carte de graphique est exigée pour assurer la conformité aux règlements de la FCC.Les changements ou les modifications apportés à cette unité n'étant pas expressément approuvés par la partie responsable de la conformité pourraient annuler l'autorité de l'utilisateur à manipuler cet équipement.

#### Rapport du Département Canadien des communications

Cet appareil numérique ne dépasse pas les limites de classe B en terme d'émissions de nuisances sonore, par radio, par des appareils numériques, et ce conformément aux régulations d'interférence par radio établies par le département canadien des communications.

(Cet appareil numérique de la classe B est conforme à la norme  $\ensuremath{\mathsf{ICES-003}}$  du Canada.)

## Informations sur la sécurité

#### Sécurité électrique

- Pour éviter tout risque de choc électrique, débranchez le câble d'alimentation de la prise de courant avant de toucher au système.
- Lorsque vous ajoutez ou enlevez des composants, vérifiez que les câbles d'alimentation sont débranchés avant de relier les câbles de signal. Si possible, déconnectez tous les câbles d'alimentation du système avant d'ajouter un périphérique.
- Avant de connecter ou de déconnecter les câbles de signal de la carte mère, vérifiez que tous les câbles d'alimentation soient bien débranchés.
- Demandez l'assistance d'un professionnel avant d'utiliser un adaptateur ou une rallonge. Ces appareils risquent d'interrompre le circuit de terre.
- Vérifiez que votre alimentation délivre la tension électrique adaptée à votre pays. Si vous n'en êtes pas certain, contactez votre fournisseur électrique local.
- Si l'alimentation est cassée, n'essayez pas de la réparer vous-même. Contactez votre revendeur.

#### Sécurité en opération

- Avant d'installer la carte mère et d'y ajouter des périphériques, prenez le temps de bien lire tous les manuels livrés dans la boîte.
- Avant d'utiliser le produit, vérifiez que tous les câbles soient bien branchés et que les câbles d'alimentation ne soient pas endommagés. Si vous relevez le moindre dommage, contactez votre revendeur immédiatement.
- Pour éviter les court-circuits, gardez les clips, les vis et les agraffes loin des connecteurs, des slots, des sockets et de la circuiterie.
- Evitez la poussière, l'humidité et les températures extrêmes. Ne placez pas le produit dans une zone susceptible de devenir humide.
- Placez le produit sur une surface stable.
- Si vous avez des problèmes techniques avec votre produit contactez un technicien qualifié ou appelez votre revendeur.

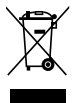

Le symbole représentant une benne à roue barrée, indique que le produit (équipement électrique et électronique) ne doit pas être placé dans un conteneur à ordures ménagères. Veuillez consulter les réglementations locales en matière de rejets de produits électriques.

## A propos de ce manuel

Ce manuel contient toutes les informations nécessaires à l'installation et à la configuration de la carte mère.

#### Comment ce guide est organisé

Ce manuel contient les parties suivantes:

• Chapitre 1: Introduction au produit

Ce chapitre décrit les fonctions de la carte mère et les technologies qu'elle supporte.

• Chapitre 2: Le BIOS

Ce chapitre explique comment changer les paramètres système via les menus du BIOS. Une description des paramètres du BIOS est aussi fournie.

#### • Chapitre 3: Support logiciel

Ce chapitre décrit le contenu du CD de support livré avec la boîte de la carte mère.

#### Où trouver plus d'informations

Reportez-vous aux sources suivantes pour plus d'informations sur les produits.

#### 1. Sites Web ASUS

The ASUS website provides updated information on ASUS hardware and software products. Refer to the ASUS contact information.

#### 2. Documentation optionnelle

Le contenu livré avec votre produit peut inclure de la documentation optionnelle telle que des coupons de garantie, qui peuvent avoir été ajoutés par votre revendeur. Ces documents ne font pas partie du contenu standard.

#### Conventions utilisées dans ce guide

Pour être certains que vous effectuiez certaines tâches correctement, veuillez prendre notes des symboles suivants.

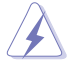

**DANGER/AVERTISSEMENT**: Ces informations vous permettront d'éviter de vous blesser lors de la réalisation d'une tâche.

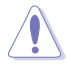

**ATTENTION:** Ces informations vous permettront d'éviter d'endommager les composants lors de la réalisation d'une tâche.

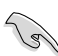

**IMPORTANT:** Instructions que vous DEVEZ suivre pour mener à bien une tâche.

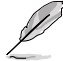

**NOTE:** Trucs et informations additionnelles pour vous aider à mener une tâche à bien.

#### Typographie

| Texte en gras                           | Indique un menu ou un élément à sélectionner.                                                                                                    |
|-----------------------------------------|----------------------------------------------------------------------------------------------------|
| Italicque                               | Met l'accent sur une phrase ou un mot.                                                                                                    |
| <touche></touche>                       | Une touche entourée par les symboles<br>< et > inférieurs indique une touche à presser<br>Exemple: <entrée> signifie que vous devez<br/>presser la touche Entrée</entrée>                                        |
| <touche1>+<touche2></touche2></touche1> | Si vous devez presser deux touches ou plus en<br>même temps, le nom des touches est lié par un<br>signe (+).<br>Exemple: <ctrl>+<alt>+<d></d></alt></ctrl>                                                       |
| Commande                                | Signifie que vous devez taper la commande<br>exactement comme indiqué, et fournir l'élément<br>demandé ou la valeur attendue entre les crochets<br>Exemple: Au prompt DOS, tapez la ligne:<br>awdflash M2N-X.BIN |

## M2N-X: les caractéristiques en bref

| CPU                   | Socket AM2 pour processeurs AMD Athlon™ 64 FX/<br>Athlon™ 64 X2/Athlon™ 64/Sempron<br>Supporte l'architecture AMD 64 permettant d'utiliser<br>simultanément des appplications 32-bits et 64-bits<br>Supporte la technologie AMD Live!™ Ready |
|-----------------------|----------------------------------------------------------------------------------------------------|
| Chipset               | NVIDIA® nForce® 520 MCP (MCP65S)                                                                                                    |
| Bus système           | 2000/1600 MT/s                                                                                                    |
| Mémoire               | Architecture mémoire bi-canal<br>2 x emplacements DIMM 240 broches pour modules<br>mémoire ECC/non-ECC DDR2 800/667/533 MHz<br>Supporte jusqu'à 2 Go de mémoire système                                                                      |
| Slots d'extension     | 1 x slot PCI Express™ x16<br>2 x slots PCI Express™ x1<br>3 x slots PCI                                                                                                    |
| Stockage              | <ul> <li>Supporte:</li> <li>1 x interface Ultra DMA 133/100/66/33</li> <li>4 x périphériques Serial ATA 3 Gb/s</li> <li>NVIDIA<sup>®</sup> MediaShield<sup>™</sup> supporte RAID 0, RAID 1, RAID 0+1, RAID 5, et JBOD</li> </ul>             |
| High Definition Audio | CODEC High Definition Audio ALC883-GR 6 canaux<br>1 x port S/PDIF out coaxial<br>Supporte la technologie d'énumeration<br>Supporte le Multi-Streaming                                                                                        |
| LAN                   | PHY 10/100                                                                                                    |
| USB                   | Supporte jusqu'à 10 ports USB 2.0/1.1 (six à mi-carte et quatre sur le panneau arrière)                                                                                                    |
| Overclocking          | Stepless Frequency Selection (SFS):<br>- Réglage de la fréquence HT LINK de 200MHz à 300<br>MHz avec un incrément de 1MHz;                                                                                                    |
|                       | Protection d'overclocking:<br>- ASUS C.P.R. (CPU Parameter Recall)                                                                                                    |
| Fonctions spéciales   | ASUS EZ DIY:<br>- ASUS CrashFree BIOS 2<br>- ASUS EZ Flash<br>ASUS Install<br>ASUS MyLogo™<br>ASUS Dram Burnt Proof<br>Solution thermique sans ventilateur ASUS (caloducs)                                                                   |

(continue à la page suivante)

## M2N-X: les caractéristiques en bref

| BIOS                        | 4 Mo de ROM Flash, BIOS AMI, PnP, DMI, Wfm2.0,<br>ACPI2.0a, SM BIOS2.3, CPU Multiplier                                                                                                    |
|-----------------------------|----------------------------------------------------------------------------------------------------|
| Connecteurs arrières        | 1 x port parallèle<br>1 x port LAN (RJ-45)<br>4 x ports USB 2.0<br>1 x port S/PDIF Out coaxial<br>1 x port COM<br>1 x port clavier PS/2<br>1 x port souris PS/2<br>Ports audio 6 canaux                                                                                                    |
| Connecteurs internes        | <ol> <li>x connecteur audio Azalia 10 broches en façade</li> <li>x connecteur CD-in</li> <li>x connecteur pour ventilateur CPU</li> <li>x connecteur pour ventilateur châssis</li> <li>x connecteur pour lecteur de disquettes</li> <li>x connecteur haut-parleur</li> <li>x connecteur IDE pour deux périphériques</li> <li>x connecteurs Serial ATA</li> <li>x connecteur d'alimentation 24 broches ATX</li> <li>x connecteur d'alimentation 4 broches ATX 12 V</li> <li>x connecteur système</li> </ol> |
| Gestion                     | WOR by Ring, WOL by PME, WOR by PME, Chassis<br>Intrusion(option), PXE                                                                                                    |
| Format                      | ATX: 30.5cm x 19.3cm                                                                                                    |
| Contenu du CD de<br>support | Pilotes<br>ASUS PC Probe II<br>ASUS Update<br>NVIDIA® MediaShield™ RAID<br>Logiciel Anti-Virus (version OEM)                                                                                                    |

\*Les spécifications peuvent changer sans avertissement.

Ce chapitre décrit les fonctions de la carte mère et les technologies qu'elle incorpore.

# Introduction au produit

## 1.1 Bienvenue !

#### Merci pour votre achat d'une carte mère ASUS® M2N-X !

La carte mère offre les technologies les plus récentes associées à des fonctionnalités nouvelles qui en font un nouveau digne représentant de la qualité des cartes mères ASUS !

Avant de commencer à installer la carte mère, vérifiez le contenu de la boîte grâce à la liste ci-dessous.

### 1.2 Contenu de la boîte

Vérifiez que la boîte de la carte mère contienne bien les éléments suivants.

| Carte mère        | ASUS M2N-X                                                                                                    |
|-------------------|----------------------------------------------------------------------------------------------------|
| Câbles            | <ol> <li>x câble Serial ATA</li> <li>x câble d'alimentation Serial ATA</li> <li>x câble Ultra DMA 133/100/66</li> <li>x câble pour lecteur de disquettes</li> </ol> |
| Accessoires       | "I/O shield" pour l'arrière du châssis                                                                                                    |
| CD d'applications | CD de support des cartes mères ASUS                                                                                                    |
| Documentation     | Manuel de l'utilisateur                                                                                                    |

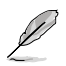

Si l'un des éléments ci-dessus était manquant ou endommagé, contactez votre revendeur.

## 1.3 Fonctions spéciales

#### 1.3.1 Points forts du produit

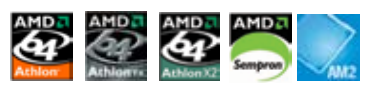

#### Dernière technologie de processeur

La carte mère est équipée d'un socket AM2 supportant les processeurs single-core Athlon 64/ Sempron et dual-core Athlon 64 X2/Athlon 64 FX dotés d'une mémoire cache de niveau 2 de 2Mo/1Mo/512Ko, et basés sur une architecture 64-bits. Ces processeurs supportent un bus HyperTransport de 2000/1600 MT/s, de la mémoire double-canald DDR2 800 et la technologie Cool 'n' Quiet d'AMD. Voir page 1-8 pour plus de détails.

## Technologie AMD Cool 'n' Quiet 🍂 🏹

La carte mère supporte la technologie AMD<sup>®</sup> Cool 'n' Quiet<sup>™</sup> permettant de changer dynamiquement vitesse, voltage, et consommation d'énergie du CPU en accord avec la charge système, pour un environnement frais et silencieux

#### Chipsets NVIDIA® nForce™ 520 MCP

Le chipset NVIDIA<sup>®</sup> nForce<sup>™</sup> 520 MCP (Media and Communications Processor) est basé sur l'architecture évolutive des chipsets NVIDIA nForce MCP.

#### Support de la mémoire DDR2

La carte mère supporte la mémoire DDR2 qui affiche des fréquences de 800/667/533 MHz afin de satisfaire les importants besoins en bande passante des applications 3D, graphiques et multimédia les plus récentes. L'architecture DDR2 bi-canal accroît la bande passante de la mémoire système, éliminant ainsi les goulets d'étranglement grâce à une bande passante maximale de 12.8 GB/s. Voir pages 1-12 et 1-14 pour les détails.

## PCI Express™ interface PCI>>>

La carte mère supporte complètement la technologie PCI Express, la dernière technologie d'E/S qui accroît la vitesse du bus PCI. Le PCI Express affiche une interconnexion série point-à-point entre les périphériques et permet des fréquences plus élevées et le transport des données par paquets. Cette interface à grande vitesse est compatible d'un point de vue logiciel avec les spécifications PCI existantes. Voir page 1-20 pour plus de détails.

#### Technologie Serial ATA 3Gb/s ATA

La carte mère supporte la dernière génération de disgues durs SATA basés sur les nouvelles spécifcations de stockage SATA 3Gb/s. Le Southbridge NVIDIA® nForce 520 MCP permet les configurations RAID 0, RAID 1, RAID 0+1, RAID 5, et JBOD pour guatre connecteurs SATA.

#### 10/100 Mbps LAN 10000

Profitez d'une connexion simplifiée à votre réseau ou connexion à hautdébit grâce aux ports LAN embarqués. Jouez en ligne avec vos amis sans avoir à faire l'achat de cartes réseau additionnelles. Voir page 1-21 pour plus de détails.

#### Technologie USB 2.0 000000

La carte mère embarque la technologie Universal Serial Bus 2.0 (480 Mbps) qui augmente considérablement les vitesses de connexion, passant ainsi des 12 Mbps de bande passante de l'USB 1.1 aux 480 Mbps de l'USB 2.0. L'USB 2.0 est rétro-compatible avec l'USB 1.1. Voir page 1-26 pour plus de détails.

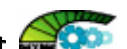

#### High Definition Audio

Le CODEC High Definition Audio Realtek ALC883 6 canaux offre un son de haute qualité et permet de détecter et d'identifier automatiquement le type de périphériques connectés aux ports audio d'E/S. Il notifie aussi l'utilisateur d'une mauvaise connection, permettant ainsi d'éviter les confusions de connexion entre les connecteurs Line-in. Line-out, et Mic.

#### 1.3.2 Fonctions innovantes ASUS

#### Conception sans ventilateur 🎑

La conception sans ventilateur ASUS autorise une dissipation multidirectionnelle des flux de chaleur des principales sources thermiques de la carte mère pour rabaisser la température globale du système, pour un fonctionnement plus silencieux et une durée de vie du système accrue. ASUS s'est spécialement penché sur les problèmes thermiques rencontrés sur les cartes mères, et plus particulièrement dans les zones suivantes: CPU, alimentation, VGA, Northbridge et Southbridge.

#### ASUS CrashFree BIOS 2 Comparison

Cette fonction vous permet de restaurer le BIOS original depuis le CD de support au cas où le code du BIOS ou ses données seraient corrompus. Cette protection vous évitera d'avoir à racheter une ROM en cas de problème. Voir pages 2-6 pour plus de détails.

## ASUS EZ Flash 🗱 👯

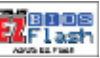

EZ Flash est un utilitaire de mise à jour du BIOS convivial. Pressez simplement les raccourcis claviers pré définis pour lancer l'utilitaire et mettre à jour le BIOS sans avoir à charger le système d'exploitation. Grâce à ASUS EZ Flash, il n'est plus nécessaire d'utiliser un utilitaire sous DOS ou booter depuis une disquette pour mettre à jour le BIOS. Voir page 2-3 pour plus de détails.

#### C.P.R. (CPU Parameter Recall)

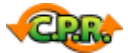

La fonction C.P.R. du BIOS de la carte mère permet une reconfiguration automatique du BIOS à ses valeurs par défaut lorsque le système plante à cause d'un overclocking trop agressif. Cette fonction permet de ne pas avoir à ouvrir le boîtier pour procéder à un Clear CMOS. Eteignez le système, rebootez et les anciens paramètres du système seront restaurés.

#### ASUS MyLogo™ 🛄 🖬 🖉 🖬 🖉

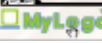

Cette nouvelle fonction incluse dans la carte mère vous permet de personnaliser et d'ajouter du style à votre système grâce à des logos de boot personnalisés.

#### 1.4 Avant de commencer

Prenez note des précautions suivantes avant d'installer la carte mère ou d'en modifier les paramètres.

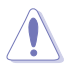

- Débranchez le câble d'alimentation de la prise murale avant de toucher aux composants.
- Utilisez un bracelet anti-statique ou touchez un objet métallique relié au sol (comme l'alimentation) pour vous décharger de toute électricité statique avant de toucher aux composants.
- Tenez les composants par les coins pour éviter de toucher les circuits imprimés.
- Quand vous désinstallez le moindre composant, placez-le sur une surface antistatique ou remettez-le dans son emballage d'origine.
- Avant d'installer ou de désinstaller un composant, assurez-vous que l'alimentation ATX est éteinte et que le câble d'alimentation est bien débranché. Ne pas suivre cette précaution peut endommager la carte mère, les périphériques et/ou les composants.

#### LED embarquée

La carte mère est livrée avec une LED qui s'allume lorsque le système est sous tension, en veille ou en mode "soft-off". Elle vous rappelle qu'il faut bien éteindre le système et débrancher le câble d'alimentation avant de connecter ou de déconnecter le moindre composant sur la carte mère. L'illustration ci-dessous indique l'emplacement de cette LED.

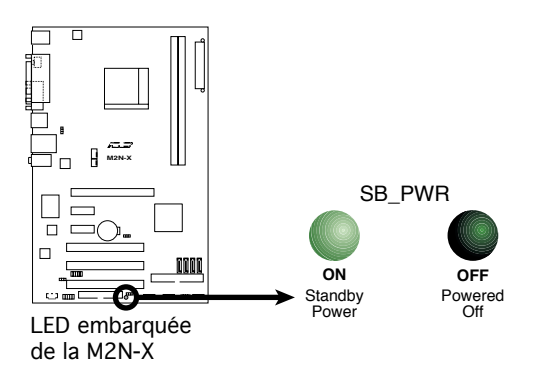

#### 1.5 Vue générale de la carte mère

#### 1.5.1 Layout de la carte mère

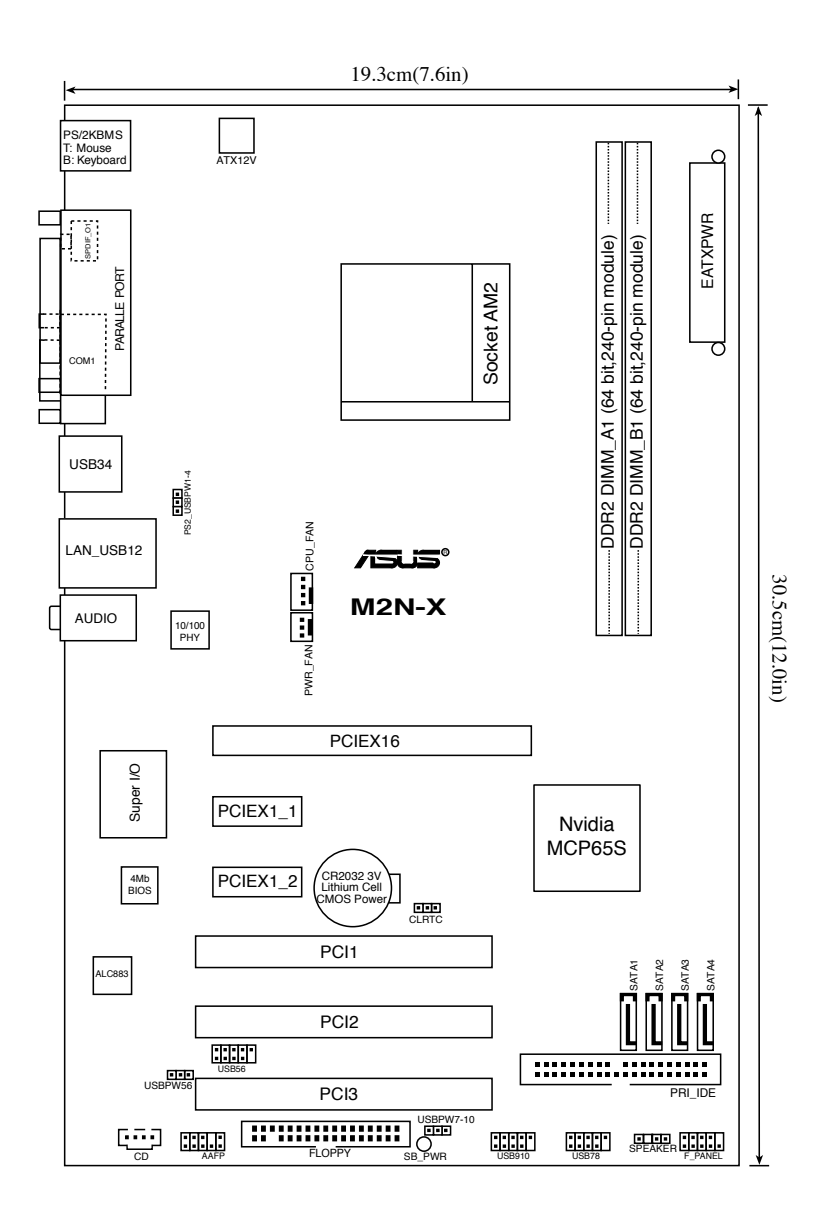

#### 1.5.2 Orientation de montage

Lorsque vous installez la carte mère, vérifiez que vous la montez dans le bon sens à l'intérieur du boîtier. Le côté qui porte les connecteurs externes doit être à l'arrière du châssis, comme indiqué sur l'image ci-dessous.

#### 1.5.3 Pas de vis

Placez six (6) vis dans les ouvertures indiquées par des cercles pour fixer la carte mère au châssis.

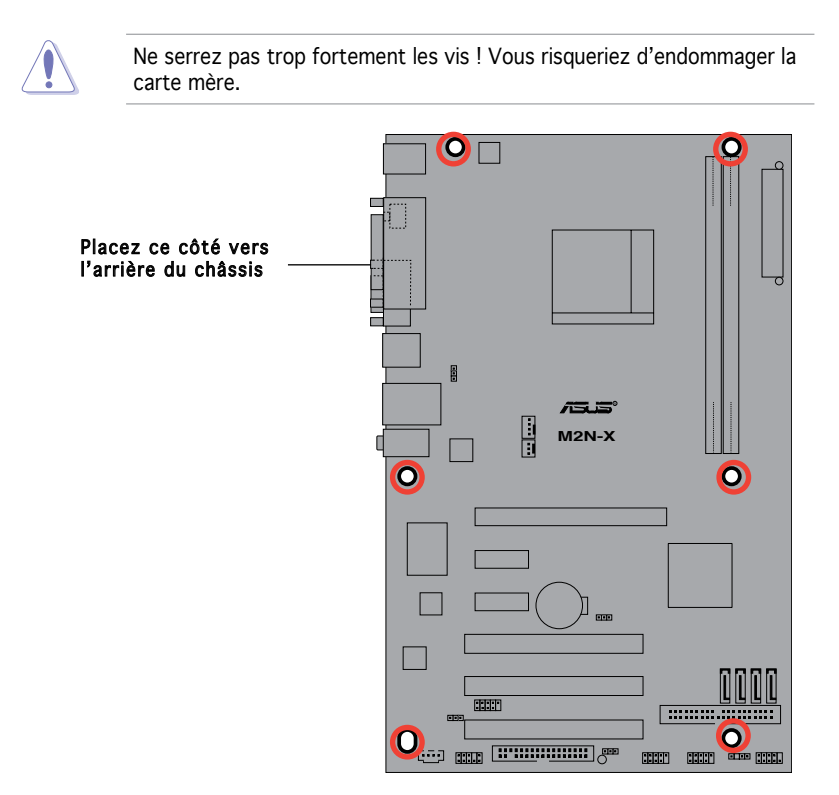

## 1.6 Central Processing Unit (CPU)

La carte mère est livrée avec un socket AM2 940 broches pour l'installation d'un processeur AMD Athlon™ 64 X2/Athlon™ 64/Athlon™ FX/Sempron™.

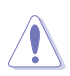

Le socket AM2 possède un brochage différent du socket 939 conçu pour les CPU AMD Opteron™. Assurez-vous d'utiliser un CPU supportant le socket AM2. Le CPU ne peut être placé que dans un seul sens. NE FORCEZ PAS sur le CPU pour le faire entrer dans le socket pour éviter de plier les broches du socket et/ou d'endommager le CPU !

#### 1.6.1 Installer le CPU

Pour installer un CPU:

1. Localisez le socket du CPU sur la carte mère.

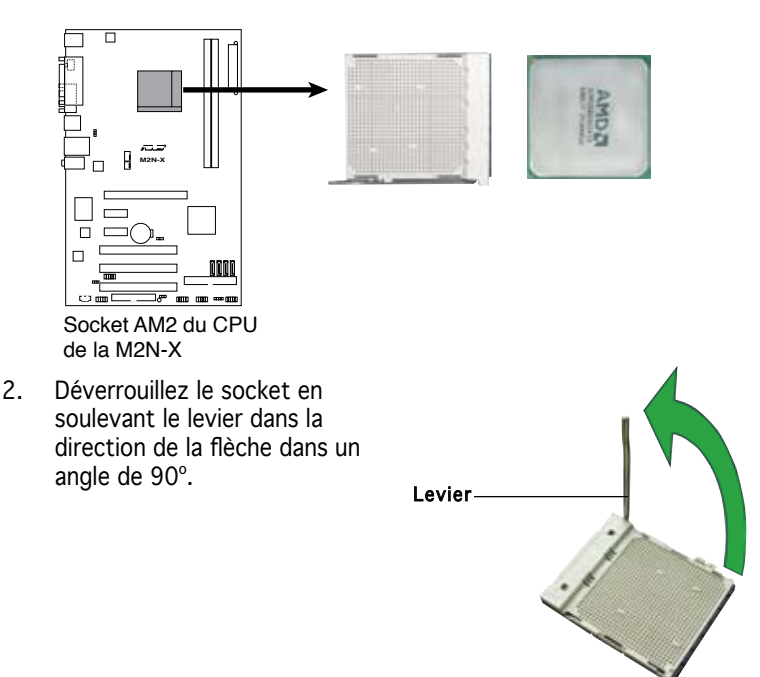

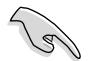

Assurez-vous que le levier soit bien levé dans un angle de 90°; sinon, le CPU ne pourra être correctement inséré.

- Placez le CPU sur le socket, en vous assurant que la marque en forme de triangle doré est placée en bas à gauche du socket.
- 4. Insérez délicatement le CPU dans le socket jusqu'à ce qu'il soit bien en place.

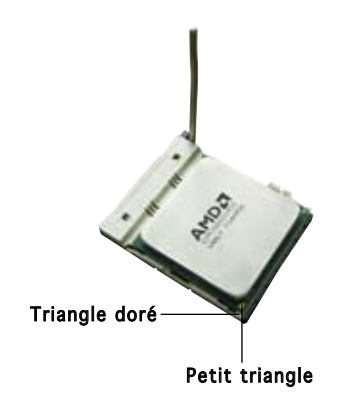

Le CPU ne peut être placé que dans un seul sens. NE FORCEZ PAS sur le CPU pour le faire entrer dans le socket; vous risqueriez de plier les broches du socket et/ou d'endommager le CPU !

- 5. Lorsque le CPU est en place, abaissez le levier pour sécurisez le CPU. Un léger cliquetis se fait entendre indiquant que le CPU est bien verrouillé.
- Installez un ensemble dissipateur-ventilateur pour CPU en suivant les instructions contenues dans la boîte du système de refroidissement.

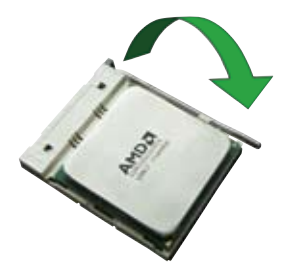

7. Connectez le câble du ventilateur CPU au connecteur de la carte mère étiqueté CPU\_FAN.

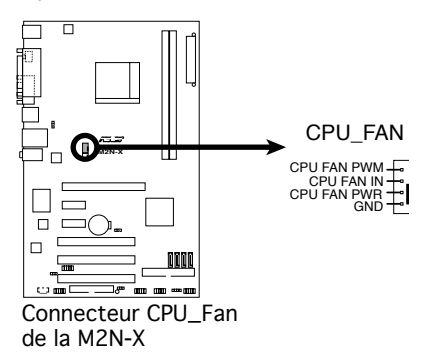

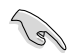

N'oubliez pas de connecter le connecteur ventilateur du CPU ! Dans le cas échéant des erreurs dans la surveillance matérielle peuvent survenir.

#### 1.6.2 Installer le dissipateur et le ventilateur du CPU

Les processeurs AMD Athlon<sup>™</sup> 64 X2/Athlon<sup>™</sup> 64/Athlon<sup>™</sup> FX/Sempron<sup>™</sup> nécessitent un dissipateur thermique et un ventilateur d'une conception spécifique pour assurer des performances et des conditions thermiques optimales.

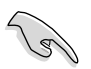

Assurez-vous d'utiliser un ensemble dissipateur-ventilateur certifié par AMD.

Pour installer l'ensemble dissipateur-ventilateur du CPU:

1. Positionnez le dissipateur sur le CPU installé, en vous assurant que le dissipateur soit bien fixé à la base du module de rétention.

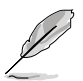

- La base du module de rétention est pré installée sur la carte mère.
- Il n'est pas nécessaire de retirer la base du module de rétention lors de l'installation du CPU ou de tout autre composant de la carte mère.
- Si vous achetez un ensemble dissipateur-ventilateur à part, assurezvous de bien appliquer le matériau d'interface thermique sur le CPU ou sur le dissipateur avant de l'installer.

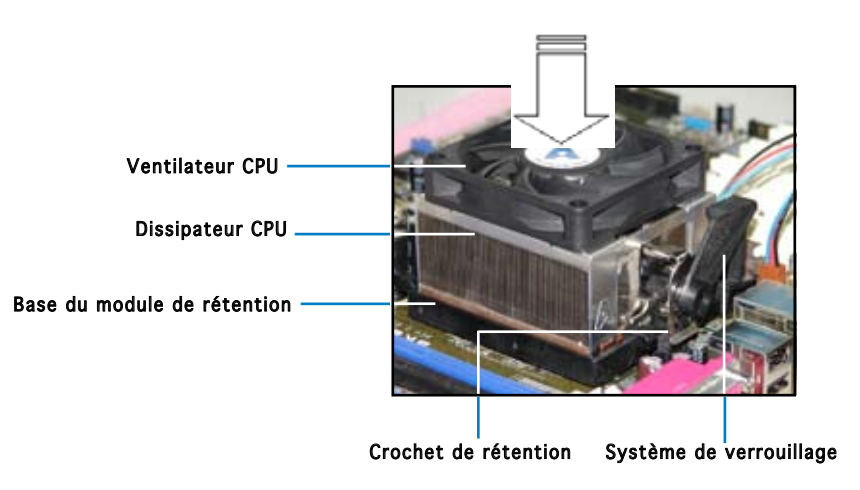

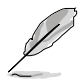

La boîte de votre processeur doit contenir les instructions d'installation du CPU, et de l'ensemble dissipateur-ventilateur. Si les instructions contenues dans cette section ne correspondent pas la documentation du CPU, suivez cette dernière. 2. Attachez un des crochets de rétention à la base du module de rétention.

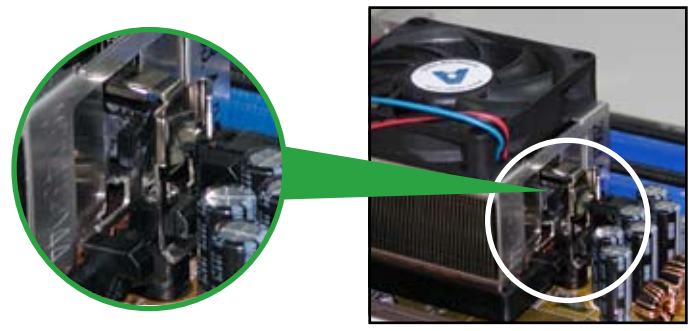

 Alignez l'autre crochet de rétention (situé à côté du système de verrouillage) à la base du module de rétention. Un léger cliquetis vous informe que le crochet est bien en place.

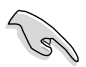

Assurez-vous que l'ensemble dissipateur/ventilateur s'assemble parfaitement à la base du module de rétention, sinon vous ne pourrez pas correctement insérer les crochets de rétention

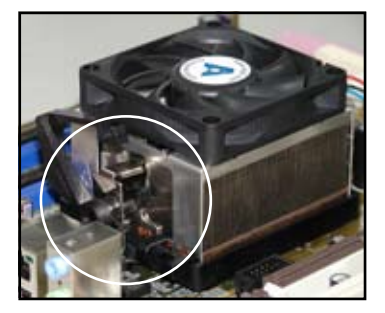

4. Abaissez le crochet de rétention vers le mécanisme de rétention pour fixer le dissipateur et le ventilateur àla base du module.

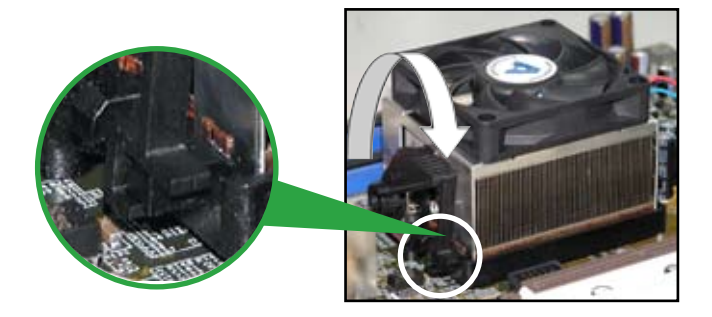

## 1.7 Mémoire système

#### 2.4.1 Vue générale

La carte mère est équipée de quatre sockets Dual Inline Memory Modules (DIMM) Double Data Rate 2 (DDR2).

Un module DDR2 possède les même dimensions physiques qu'un module DDR mais possède 240 broches contre 184 broches pour la DDR. De plus, les modules DDR2 s'encochent différemment pour éviter leur installation sur des sockets DDR.

Le schéma suivant illustre l'emplacement des sockets:

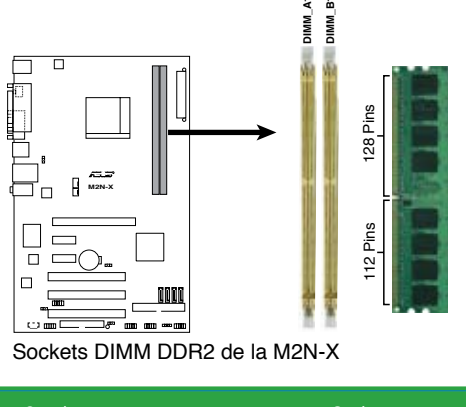

| Canal   | Sockets            |
|---------|--------------------|
| Canal A | DIMM_A1 et DIMM_A2 |
| Canal B | DIMM_B1 et DIMM_B2 |

#### 1.7.2 Configurations mémoire

Vous pouvez installer des DIMM DDR2 unbuffered ECC/non-ECC de 256 Mo, 512 Mo, 1 Go, et 2 Go dans les sockets.

- Vous pouvez installer des DIMM de tailles variables dans le Canal A et B. Le système mappe la taille totale du canal de plus petite taille pour les configurations dual-channel. Tout excédent de mémoire du canal le plus grand est alors mappé pour fonctionner en singlechannel.
  - N'installez que des modules DIMMs dotés de la même valeur CAS latency. Pour une compatibilité optimale, il est recommandé d'acheter des modules mémoire de même marque.
  - Cette carte mère ne supporte pas les modules mémoire faits de puces mémoire de 128 Mo ou double face x16.

#### Liste des fabricants de mémoire agréés DDR2 800

|        |           | Sup                 |          |       |                               |   | : DI | MM |
|--------|-----------|---------------------|----------|-------|-------------------------------|---|------|----|
| Taille | Fabricant | Chipset             |          | Face( | s) Modèle                     | A | в    | С  |
| 512MB  | Kingston  | KVR800D2N5/512      | Samsung  | SS    | K4T51083QC-ZCE7               | • | •    | •  |
| 512MB  | Kingston  | KVR800D2N5/512      | Promos   | SS    | V59C1512804QBF25S0054707PEBPA | • | ٠    | •  |
| 1G     | Kingston  | KVR800D2N5/1G       | Samsung  | DS    | K4T51083QC-ZCE7               | • | •    | •  |
| 1G     | Kingston  | KHX6400D2LL/1G      | Kingston | DS    | Heat-Sink Package             | • | •    | •  |
| 1G     | Kingston  | KVR800D2N5/1G       | Nanya    | DS    | NT5TU64M8BE-25C62321800CP     | • | •    | •  |
| 512MB  | Samsung   | KR M378T6553CZ3-CE7 | Samsung  | SS    | K4T51083QC-ZCE7               | • | •    | •  |
| 1G     | Samsung   | KR M378T2953CZ3-CE7 | Samsung  | DS    | K4T51083QC-ZCE7               | • | •    | •  |
| 512MB  | Samsung   | KR M391T6553CZ3-CE7 | Samsung  | SS    | K4T51083QC-ZCE7(ECC)          | • | •    | •  |
| 1G     | Samsung   | KR M391T2953CZ3-CE7 | Samsung  | DS    | K4T51083QC-ZCE7(ECC)          | • | •    | •  |
| 256MB  | Qimonda   | HYS64T32001HU-2.5-A | Qimonda  | SS    | HYB18T256800AF25SSS49313      | • | •    | •  |
| 512MB  | Qimonda   | HYS64T64020HU-2.5-A | Qimonda  | DS    | HYB18T256800AF25SSS25063      | • | •    | •  |
| 512MB  | Micron    | MT9HTF6472AY-80ED4  | Micron   | SS    | 6ED22D9GKX(ECC)               | • | •    | •  |
| 512MB  | Corsair   | CM2X512A-6400       | Corsair  | SS    | Heat-Sink Package             | • | •    | •  |
| 1G     | Corsair   | CM2X1024-6400       | Corsair  | DS    | Heat-Sink Package             | • | ٠    | •  |
| 512MB  | HY        | HYMP564U64AP8-S6 AA | Hynix    | SS    | HY5PS12821AFP-S6              | • | •    | •  |
| 512MB  | HY        | HYMP564U64BP8-S5 AB | Hynix    | SS    | HY5PS12821BFP-S5              | • | •    | •  |
| 1G     | HY        | HYMP512U64AP8-S6 AA | Hynix    | DS    | HY5PS12821AFP-S6              | • | ٠    | •  |
| 1G     | HY        | HYMP512U64BP8-S5 AB | Hynix    | DS    | HY5PS12821BFP-S5              | • | •    | •  |
| 512MB  | VDATA     | M2GVD6G3H3160I1E53  | VDATA    | SS    | VD29608A8A-25EG30648          | • | •    | •  |
| 1G     | VDATA     | M2GVD6G3I4170I1E53  | VDATA    | DS    | VD29608A8A-25EG30647          | • | •    | ٠  |

#### DDR2 667

|        | Suppo     |                     |          |         |                            | Support DIMM |
|--------|-----------|---------------------|----------|---------|----------------------------|--------------|
| Taille | Fabricant | Chipset             |          | Face(s) | Modèle                     | ABC          |
| 256MB  | Kingston  | KVR667D2N5/256      | Elpida   | SS      | E2508AB-6E-E               | • • •        |
| 512MB  | Kingston  | KVR667D2N5/512      | Kingston | SS      | D6408TE8WL-27              |              |
| 512MB  | Kingston  | KVR667D2E5/512      | Elpida   | SS      | E5108AE-6E-E(ECC)          |              |
| 1G     | Kingston  | KVR667D2N5/1G       | Kingston | DS      | D6408TE8WL-3               | • • •        |
| 512MB  | Samsung   | KR M378T6553CZ0-CE6 | Samsung  | SS      | K4T51083QC                 | • • •        |
| 512MB  | Samsung   | KR M378T6453FZ0-CE6 | Samsung  | DS      | K4T56083QF-ZCE6            | • • •        |
| 512MB  | Samsung   | M378T6553CZ3-CE6    | Samsung  | SS      | K4T51083QC-ZCE6            | • • •        |
| 1G     | Samsung   | M378T2953CZ3-CE6    | Samsung  | DS      | K4T51083QC-ZCE6            | • • •        |
| 1G     | Samsung   | KR M378T2953CZ0-CE6 | Samsung  | DS      | K4T51083QC-ZCE6            | • • •        |
| 256MB  | Qimonda   | HYS64T32000HU-3S-A  | Qimonda  | SS      | HYB18T512160AF-3SSSS17310  | • • •        |
| 512MB  | Qimonda   | HYS64T32000HU-3S-A  | Qimonda  | SS      | HYB18T5128000AF-3SSSS27416 | j • • •      |
| 512MB  | Qimonda   | HYS64T64000HU-3S-A  | Qimonda  | SS      | HYB18T512800AF3SFSS05346   | • • •        |
| 1G     | Qimonda   | HYS64T128020HU-3S-A | Qimonda  | DS      | HYB18T512800AF3SSSS28104   | • • •        |
| 512MB  | Corsair   | VS512MB667D2        | Corsair  | DS      | MIII0052532M8CEC           | • • •        |
| 512MB  | Corsair   | CM2X512-5400C4      | Corsair  | SS      | Heat-Sink Package          | • • •        |
| 1G     | Corsair   | VS1GB667D2          | Corsair  | DS      | MID095D62864M8CEC          | • • •        |
| 512MB  | HY        | HYMP564U64AP8-Y4 AA | Hynix    | SS      | HY5PS12821AFP-Y4           | • • •        |
| 512MB  | HY        | HYMP564U64AP8-Y5 AA | Hynix    | SS      | HY5PS12821AFP-Y5           | • • •        |
| 512MB  | HY        | HYMP564U72AP8-Y4    | Hynix    | SS      | HY5PS12821AFP-Y4(ECC)      | • • •        |
| 512MB  | HY        | HYMP564U72AP8-Y5    | Hynix    | SS      | HY5PS12821AFP-Y5(ECC)      | • • •        |
| 1G     | HY        | HYMP512U72AP8-Y5    | Hynix    | DS      | HY5PS12821AFP-Y5(ECC)      | • • •        |
| 1G     | HY        | HYMP512U64AP8-Y5 AB | Hynix    | DS      | HY5PS12821AFP-Y5           |              |
| 512MB  | Kingmax   | KLCC28F-A8EB5       | Elpida   | SS      | E5108AE-6E-E               | • • •        |
| 512MB  | Kingmax   | KLCC28F-A8KB5       | Kingmax  | SS      | KKEA88B4LAUG-29DX          | • • •        |
| 1G     | Kingmax   | KLCD48F-A8KB5       | Kingmax  | DS      | KKEA88B4LAUG-29DX          |              |
| 512MB  | Apacer    | 78.91092.420        | Elpida   | SS      | E5108AE-6E-E               |              |
| 512MB  | Apacer    | AU512E667C5KBGC     | Apacer   | SS      | AM4B5708MIJS7E0627B        | • • •        |
| 512MB  | Apacer    | AU512E667C5KBGC     | Apacer   | SS      | AM4B5708GQJS7E06332F       | • • •        |
| 1G     | Apacer    | AU01GE667C5KBGC     | Apacer   | DS      | AM4B5708GQJS7E0636B        | • • •        |
| 1G     | Apacer    | 78.01092.420        | Elpida   | DS      | E5108AE-6E-E               | • • •        |
| 1G     | Apacer    | AU01GE667C5KBGC     | Apacer   | DS      | AM4B5708MIJS7E0627B        | • • •        |
| 512MB  | ADATA     | M20EL5G3H3160B1C0Z  | Elpida   | SS      | E5108AE-6E-E               | • • •        |
| 512MB  | ADATA     | M20AD5G3H3166I1C52  | ADATA    | SS      | AD29608A8A-3EG20648        | • • •        |
| 1G     | ADATA     | M2OAD5G3I4176I1C52  | ADATA    | DS      | AD29608A8A-3EG20645        |              |
| 512MB  | VDATA     | M2GVD5G3H31A4I1C52  | VDATA    | SS      | VD29608A8A-3EC20615        | • • •        |
| 512MB  | VDATA     | M2YVD5G3H31P4I1C52  | VDATA    | SS      | VD29608A8A-3EG20627        |              |
| 512MB  | VDATA     | M2GVD5G3H166I1C52   | VDATA    | SS      | VD29608A8A-3EG20637        |              |
| 1G     | VDATA     | M2GVD5G3I41P6I1C52  | VDATA    | DS      | VD29608A8A-3EG20627        |              |
| 1G     | VDATA     | M2GVD5G3I41C4I1C52  | VDATA    | DS      | VD29608A8A-3EC20620        |              |
| 1G     | VDATA     | M2GVD5G3I4176I1C52  | VDATA    | DS      | VD29608A8A-3EG20641        |              |
| 512MB  | Smart     | T3D2667C48S         | MTRI     | SS      | G64M8X84GT4X4AUUP 0629     |              |
| 1G     | Smart     | TB4D2667C58D        | Smart    | DS      | G64M8XBJMX4TUE 0623        |              |
| 1G     | Smart     | T4D667C58TD         | Smart    | DS      | G64M8X84GT 4X4AUUP 0634    | • •          |

ASUS M2N-X

#### DDR2 533

|        |           |                       |          |        |                             | Supp | ort | DI | ΜМ |
|--------|-----------|-----------------------|----------|--------|-----------------------------|------|-----|----|----|
| Taille | Fabricant | Chipset               |          | Face(s | ) Modèle                    |      | A   | в  | С  |
| 256MB  | Kingston  | KVR533D2N4/256        | Elpida   | SS     | E5116AB-5C-E                | •    |     | •  | •  |
| 256MB  | Kingston  | KVR533D2N4/256        | Elpida   | SS     | E5116AF-5C-E                | •    |     | •  | •  |
| 512MB  | Kingston  | KVR533D2N4/512        | Hynix    | DS     | HY5PS56821F-C4              | •    |     | •  | •  |
| 512MB  | Kingston  | KVR533D2N4/512        | Infineon | SS     | HYB18T512800AF3733336550    | •    |     | •  | •  |
| 1G     | Kingston  | KVR533D2N4/1G         | Kingston | DS     | D6408TE7BL-37               | •    |     | •  | •  |
| 1G     | Kingston  | KVR533D2N4/1G         | Micron   | DS     | 5YD11D9GCT                  | •    |     | •  | •  |
| 256MB  | Samsung   | M378T3253FG0-CD5      | Samsung  | SS     | K4T56083QF-GCD5             | •    |     | •  | •  |
| 512MB  | Samsung   | M378T6553BG0-CD5      | Samsung  | SS     | K4T51083QB-GCD5             | •    |     | •  | •  |
| 256MB  | Qimonda   | HYS64T32000HU-3.7-A   | Qimonda  | SS     | HYB18T512160AF-3.7AFSS31270 | •    |     | •  | •  |
| 512MB  | Qimonda   | HYS64T64000GU-3.7-A   | Qimonda  | SS     | HYB18T512800AC37SSS11511    | •    |     | •  | •  |
| 512MB  | Qimonda   | HYS64T64000HU-3.7-A   | Qimonda  | SS     | HYB18T512800AF37SSS12079    | •    |     | •  | •  |
| 512MB  | Qimonda   | HYS64T64000HU-3.7-A   | Qimonda  | SS     | HYB18T512800AF37FSS29334    | •    |     | •  | •  |
| 512MB  | Micron    | MT 16HTF6464AG-53EB2  | Micron   | DS     | D9BOM                       | •    |     | •  | •  |
| 512MB  | Micron    | MT 16HTF6464AG-53EB2  | Micron   | DS     | Z9BQT                       | •    |     | •  | •  |
| 1G     | Micron    | MT 16HTF12864AY-53EA1 | Micron   | DS     | D9CRZ                       | •    |     | •  | •  |
| 512MB  | Corsair   | VS512MB533D2          | Corsair  | DS     | MIII0052532M8CEC            | •    |     | •  | •  |
| 512MB  | Elpida    | EBE51UD8ABFA-5C-E     | Elpida   | SS     | E5108AB-5C-E                | •    |     | •  | •  |
| 512MB  | Transcend | 512MB DDR2 533 ECC    | Micron   | SS     | 6ND22D9GCT(ECC)             | •    |     | •  | •  |
| 512MB  | Kingmax   | KLBC28F-A8KB4         | Kingmax  | SS     | KKEA88B4IAK-37              | •    |     | •  | •  |
| 256MB  | Kingmax   | KLBB68F-36EP4         | Elpida   | SS     | E5116AB-5C-E                | •    |     | •  | •  |
| 512MB  | Kingmax   | KLBC28F-A8EB4         | Elpida   | SS     | E5108AE-5C-E                | •    |     | •  | •  |

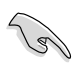

Visitez le site web ASUS (www.asus.com) pour la dernière liste des fabricants agréé.

#### Face(s): SS - Simple face DS - Double face

#### Support DIMM:

- A Supporte un module inséré dans un slot quelconque en configuration Single-channel.
- B Supporte une paire de modules insérée dans les slots bleus ou noirs comme une paire en configuration Dual-channel.
- C Supporte trois modules insérés dans les slots bleus et noirs comme deux paires en configuration Dual-channel.

#### 1.7.3 Installer un module DIMM

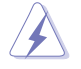

Débranchez l'alimentation avant d'ajouter ou de retirer des modules DIMM ou tout autre composant système. Ne pas le faire risquerait d'endommager la carte mère et les composants.

Pour installer un DIMM:

- Déverrouillez un socket DIMM en pressant les clips de rétention vers l'extérieur.
- Alignez un module DIMM sur le socket de sorte que l'encoche sur le module corresponde à l'ergot sur le socket.
- Insérez fermement le module DIMM dans le socket jusqu'à ce que les clips se remettent en place d'eux-mêmes et que le module soit bien en place.

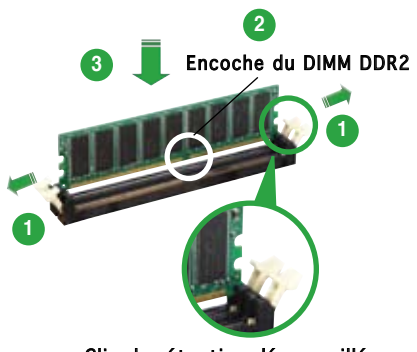

Clip de rétention déverrouillé

- Un DIMM DDR2 est doté d'une encoche, ce qui lui permet de ne pouvoir être inséré dans le socket que dans un seul sens. Ne forcez pas sur le module pour éviter de l'endommager.
- Les sockets des DIMM DDR2 ne supportent pas les DIMM DDR. N'installez pas des DIMM DDR dans les sockets pour DIMM DDR2.

#### 1.7.4 Enlever un module DIMM

Pour enlever un module DIMM:

 Pressez en même temps les clips de rétention vers l'extérieur pour déverrouiller le module DIMM.

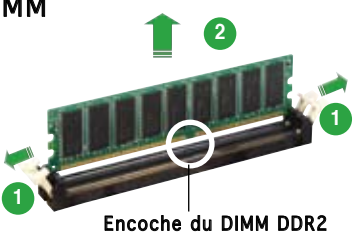

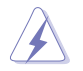

Soutenez le module avec vos doigts lorsque vous pressez sur les clips de rétention. Le module pourrait être endommagé s'il est éjecté avec trop de force.

2. Enlevez le module DIMM du socket.

## 1.8 Slots d'extension

Plus tard, vous pourrez avoir besoin d'installer des cartes d'extension. La section suivante décrit les slots et les cartes d'extension supportées.

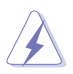

Assurez-vous de bien débrancher le câble d'alimentation avant d'ajouter ou de retirer des cartes d'extension. Ne pas le faire risquerait de vous blesser et d'endommager les composants de la carte mère.

#### 1.8.1 Installer une carte d'extension

Pour installer une carte d'extension:

- 1. Avant d'installer la carte d'extension, lisez bien la documentation livrée avec cette dernière et procédez aux réglages matériels nécessaires pour accueillir cette carte.
- 2. Ouvrez le châssis (si votre carte mère est montée dans un châssis).
- 3. Enlevez l'équerre correspondant au slot dans lequel vous désirez installer la carte. Conservez la vis.
- 4. Alignez le connecteur de la carte avec le slot et pressez fermement jusqu'à ce que la carte soit bien installée dans le slot.
- 5. Fixez la carte au châssis avec la vis que vous avez ôté plus tôt.
- 6. Refermez le châssis.

#### 1.8.2 Configurer une carte d'extension

Après avoir installé la carte, configurez-la en ajustant les paramètres logiciels.

- Allumez le système et procédez aux modifications de BIOS nécessaires, si besoin. Voir chapitre 2 pour plus de détails concernant le BIOS.
- 2. Assignez un IRQ à la carte. Reportez-vous aux tableaux de la page suivante.
- 3. Installez les pilotes de la carte d'extension.

#### Assignation standard des IRQ

| IRQ | Priorité | Fonction standard                |
|-----|----------|----------------------------------|
| 0   | 1        | Horloge système                  |
| 1   | 2        | Contrôleur clavier               |
| 2   | -        | Re-direction vers IRO#9          |
| 3   | 11       | IRQ holder for PCI steering*     |
| 4   | 12       | Port communications (COM1)*      |
| 5   | 13       | IRQ holder for PCI steering*     |
| 6   | 14       | Contrôleur lecteur de disquettes |
| 7   | 15       | Port imprimante (LPT1)*          |
| 8   | 3        | CMOS Système/Horloge temps réel  |
| 9   | 4        | IRQ holder for PCI steering*     |
| 10  | 5        | IRQ holder for PCI steering*     |
| 11  | 6        | IRQ holder for PCI steering*     |
| 12  | 7        | Port souris compatible PS/2*     |
| 13  | 8        | Processeur de données numériques |
| 14  | 9        | Canal primaire IDE               |
| 15  | 10       | Canal secondaire IDE             |

\* Ces IRQ sont généralement disponibles pour les périphériques ISA ou PCI.

#### Assignation des IRQ pour cette carte mère

|            | А       | В       | С       | D |
|------------|---------|---------|---------|---|
| Slot PCI 1 | utilisé | _       | _       | _ |
| Slot PCI 2 | —       | utilisé | _       | _ |
| Slot PCI 3 | —       | —       | utilisé | _ |

Quand vous utilisez des cartes PCI sur des slots partagés, assurez-vous que les pilotes supportent la fonction "Share IRQ" ou que les cartes ne nécessitent pas d'asssignation d'IRQs. Auquel cas, des conflits risquent de survenir entre deux groupes PCI, rendant le système isntable et la carte PCI inutilisable.

#### 1.8.3 Slots PCI

Les slots PCI supportent des cartes telles que les cartes réseau, SCSI, USB et toute autre carte conforme au standard PCI. L'illustration ci-contre montre une carte réseau installée sur un slot PCI.

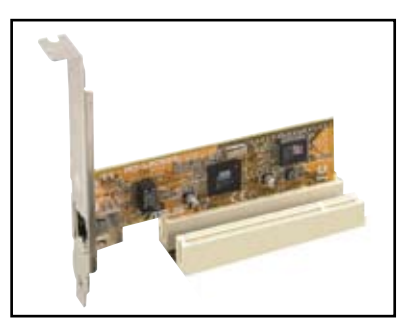

#### 1.8.4 Slots PCI Express x1

Cette carte mère supporte des cartes réseau PCI Express x1, des cartes SCSI et toute autre carte conforme aux spécifications PCI Express. L'illustration montre une carte réseau installée sur un slot PCI Express x1.

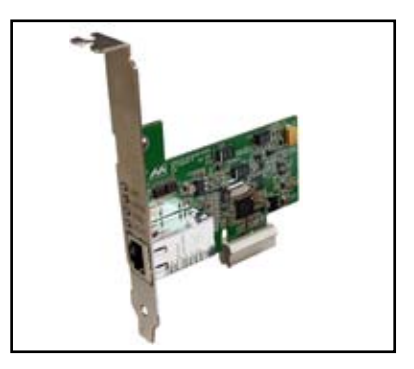

#### 1.8.5 Slot PCI Express x16

Cette carte mère supporte une carte graphique PCI Express x16 conforme au standard PCI Express. L'illustration ci-contre une carte graphique installée sur le slot PCI Express x16.

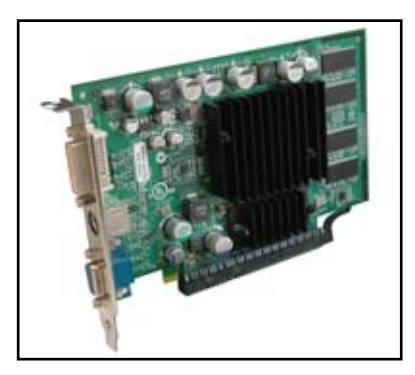

#### 1.9 Jumpers

#### 1. Clear RTC RAM (CLRTC)

Ce jumper vous permet d'effacer la Real Time Clock (RTC) RAM du CMOS. Vous pouvez effacer de la mémoire CMOS la date. l'heure et paramètres setup du système en effacant les données de la CMOS RTC RAM. La pile bouton intégrée alimente les données de la RAM dans le CMOS, incluant les paramètres système tels que les mots de passe.

Pour effacer la RTC RAM:

- 1. Eteignez l'ordinateur et débranchez le cordon d'alimentation.
- 2. Retirez la pile de la carte mère.
- 3. Passez le jumper des pins 1-2 (par défaut) aux pins 2-3. Maintenez le capuchon sur les pins 2-3 pendant 5~10 secondes, puis replacez-le sur les pins 1-2.
- 4. Remettez la pile.
- 5. Branchez le cordon d'alimentation et démarrez l'ordinateur
- 6. Maintenez la touche <Suppr> enfoncée lors du boot et entrez dans le BIOS pour saisir à nouveau les données.

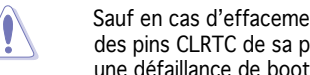

Sauf en cas d'effacement de la RTC RAM, ne bougez jamais le jumper des pins CLRTC de sa position par défaut. Enlever le jumper provoquerait une défaillance de boot

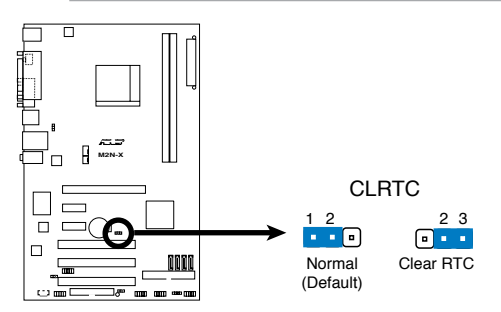

Clear RTC RAM de la M2N-X

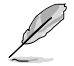

Vous n'avez pas besoin d'effacer la RTC lorsque le système plante à cause d'un mauvais overclocking. Dans ce dernier cas, utilisez la fonction C.P.R. (CPU Parameter Recall). Eteignez et redémarrez le système afin que le BIOS puisse automatiquement récupérer ses valeurs par défaut.

#### USB device wake-up (3-pin PS2\_USBPWR1-4, USBPWR56, USBPWvR7-10)

Ce jumper permet d'activer ou désactiver la fonction de réveil du système via le clavier. Réglez ce jumper sur les broches 2-3 (+5VSB) pour réveiller l'ordinateur lors de la pression d'une touche du clavier (la barre d'espace étant la touche assignée par défaut). Cette fonction nécessite une alimentation capable de délivrer 500mA sur le +5VSB, ainsi qu'un réglage du BIOS correspondant.

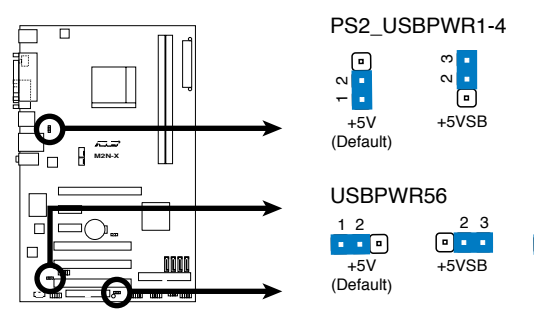

USB device wake-up de la M2N-X

#### 1.10 Connecteurs

#### 1.10.1 Connecteurs arrières

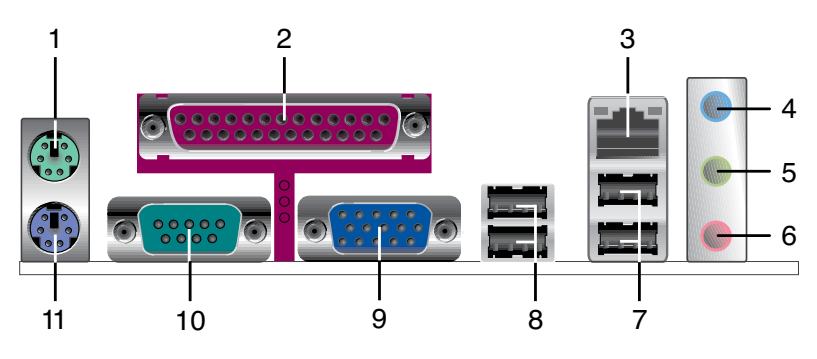

- 1. Port souris PS/2 (vert). Ce port est dédié à une souris PS/2.
- **2. Port parallèle.** Ce port 25-broches est dédié à la connexion d'une imprimante parallèle, d'un scanner ou à d'autres périphériques.
- **3. Port LAN (RJ-45)**. Ce port permet une connexion Gigabit à un LAN (Local Area Network) via un hub réseau.

#### Indicateur LED du port LAN

| LED ACT/LINK             |         | LED SPEED          | LED LED<br>ACT/LINK SPEED |
|--------------------------|---------|--------------------|---------------------------|
| Statut Description       | Statut  | Description        |                           |
| Eteinte Pas de lien      | Eteinte | Connexion 10 Mbps  | <u> </u>                  |
| Orange Lié               | Orange  | Connexion 100 Mbps |                           |
| Clignotante Transmission | Verte   | Connexion 1 Gbps   | Bort LAN                  |

- 4. Port Line In (bleu clair). Ce port est dédié à un lecteur de cassette, de CD, de DVD ou d'autres sources audio.
- 5. Port Line Out (jaune). Ce port est dédié à un casque ou un haut parleur. En configuration 4 ou 6 canaux configuration, la fonction de ce port devient Front audio Speaker Out.
- 6. Port Microphone (rose). Ce port est dédié à un microphone.

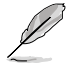

Reportez-vous au tableau de configuration audio pour une description de la fonction des ports audio en configuration 2,4, ou 6 canaux.

| Port       | Casque<br>2 canaux | 4 canaux          | 6 canaux          |
|------------|--------------------|-------------------|-------------------|
| Bleu clair | Line In            | Surround Out      | Surround Out      |
| Vert       | Line Out           | Front Speaker Out | Front Speaker Out |
| Rose       | Mic In             | Mic               | Center/Bass       |

#### Configuration audio 2, 4, ou 6 canaux

- Ports USB 2.0 3 et 4. Ces deux ports Universal Serial Bus (USB)
   4- broches sont dédiés à la connexion de périphériques USB 2.0.
- 8. **Ports USB 2.0 1 et 2.** Ces deux ports Universal Serial Bus (USB) 4- broches sont dédiés à la connexion de périphériques USB 2.0.
- **9. Port COM.** Ce port est destiné aux périphériques de pointage ou autre périphériques série.
- **10. Port S/PDIF Out coaxial (jaune).** Ce port est destiné à un périphérique audio externe via un câble S/PDIF coaxial.
- 11. Port clavier PS/2 (mauve). Ce port est dédié à un clavier PS/2.

#### 1.10.2 Connecteurs internes

1. Connecteur lecteur de disquettes (34-1 pin FLOPPY)

Ce connecteur est dédié au câble fourni avec le lecteur de disquette (FDD). Insérez une extrémité du câble dans le connecteur sur la carte mère, puis l'autre extrémité à l'arrière du lecteur de disquette.

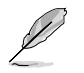

La Pin 5 de ce connecteur afin d'éviter les mauvais branchements qui peuvent être occasionnés par l'usage d'un câble FDD avec une Pin 5 couverte.

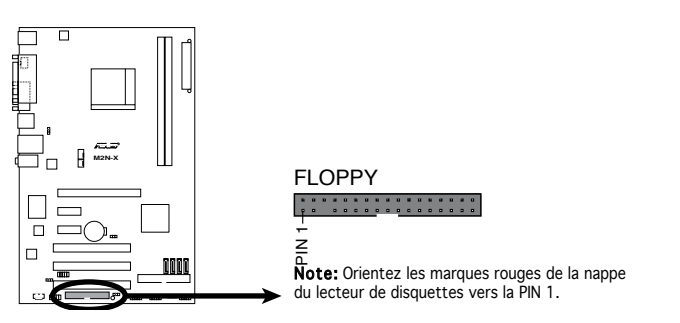

Connecteur lecteur de disquettes de la M2N-X

#### 2. Connecteur IDE (40-1 pin PRI\_IDE)

Ce connecteur est destiné à un câble Ultra DMA 133/100/66/33. Lors de l'installation de deux disques durs, vous devrez configurer le second lecteur sur esclave via le réglage de son jumper. Reportezvous à la documentation de votre disque dur pour plus d'informations sur la configuration des jumpers.

|                 | Paramètres<br>de jumper | Mode du(des)<br>périphérique(s) | Connecteur    |
|-----------------|-------------------------|---------------------------------|---------------|
| Un périphérique | Cable-Select ou Maître  | -                               | Noir          |
|                 | Cable-Select            | Maître                          | Noir          |
|                 |                         | Esclave                         | Gris          |
| 2 périphériques | Maître                  | Maître                          | Black or grav |
|                 | Esclave                 | Esclave                         | Diack of gray |

- La Pin 20 du connecteur IDE a été retirée pour correspondre à l'ouverture obturée du connecteur du câble Ultra DMA. Ceci vous évite une mauvaise insertion du câble IDE.
- Utilisez le câble 80-conducteurs pour les périphériques Ultra DMA 133/100/66/33 IDE.

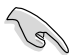

Si un périphérique quelconque est configuré sur "Cable-Select," assurezvous que tous les autres jumpers des périphériques possèdent la même configuration.

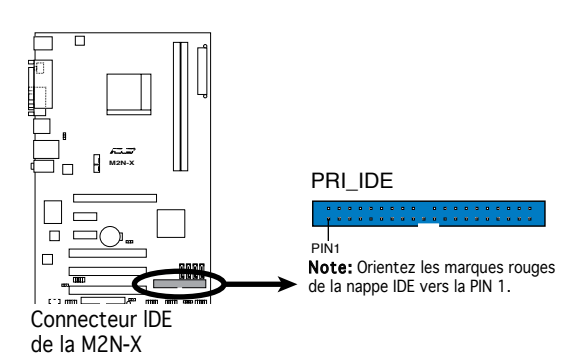

#### 3. Connecteurs SATA (7-pin SATA1, SATA2, SATA3, SATA4)

Ces connecteurs sont destinés à des câbles pour la connexion de disques durs et de lecteurs optiques Serial ATA 3.0 Gb/s. La spécification Serial ATA 3 Gb/s est rétro-compatible Serial ATA 1.5Gb/s.

L'interface Serial ATA I actuelle supporte des taux de transferts allant jusqu'à 150 Mo/s contre 300 Mo/s pour le Serial ATA II.

Si vous installez des disques durs Serial ATA, vous pouvez créer une configuration RAID 0, RAID 1, RAID 0+1, RAID 5, et JBOD via le contrôleur NVIDIA<sup>®</sup> MediaShield<sup>™</sup>.

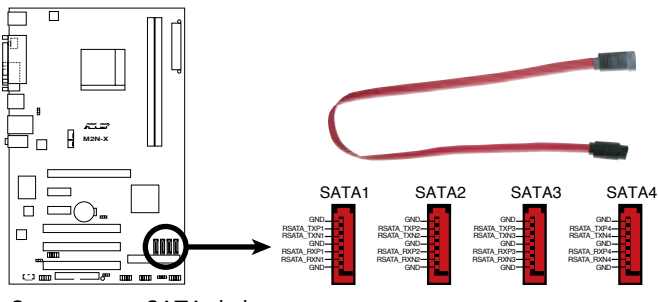

Connecteurs SATA de la M2N-X

T

Note importante sur le Serial ATA

Installez Windows® 2000 Service Pack 4 ou Windows® XP Service Pack1 avant d'utliliser le Serial ATA.

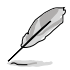

- Pour plus de détail sur la configuration RAID 0, 1, 0+1, 5,et JBOD, reportez-vous au manuel RAID contenu dans le CD de support.
- La fonction RAID de ces connecteurs est réglée par défaut sur [Disabled]. Si vous souhaitez créer un ensemble RAID Serial ATA via ces connecteurs, activez l'option RAID Enabled du sous-menu NVRAID Configuration du BIOS. Voir section "2.4.3 Onboard Device Configuration" pour plus de détails.
#### 4. Connecteurs de ventilation CPU et châssis (4-pin CPU\_FAN, 3-pin CHA\_FAN)

Les connecteurs ventilateurs supportent des ventilateurs de 350mA~740mA (8.88W max.) ou un total de 1A~2.22A (26.64W max.) à +12V. Connectez les câbles des ventilateurs à ces connecteurs sur la carte mère, en vous assurant que le fil noir de chaque câble corresponde à la broche de terre de chaque connecteur.

N'oubliez pas de connecter les câbles des ventilateurs aux connecteurs de ventilation de la carte mère. Une trop faible circulation d'air dans le système risque d'endommager les composants de la carte mère. Ces connecteurs ne sont pas des jumpers ! N'Y PLACEZ PAS de capuchons de jumpers !

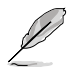

Seul le connecteur CPU\_Fan supporte la fonction Q-Fan.

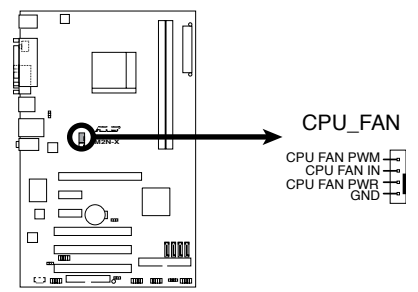

Connecteurs de ventilation de la M2N-X

### 5. Connecteur Speaker out (4-pin SPEAKER)

Ce connecteur est destiné au haut-parleur du système.

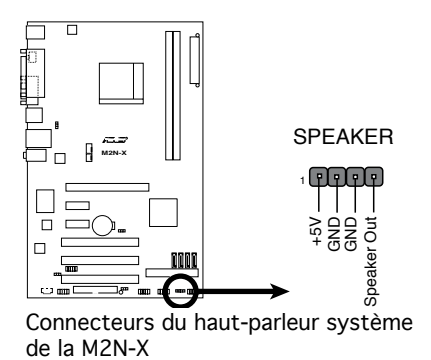

#### 6. Connecteurs USB (10-1 pin USB56, USB78, USB 910)

Ces connecteurs sont dédiés à des ports USB2.0. Connectez le câble du module USB/GAME à l'un de ces connecteurs, puis installez le module dans un slot à l'arrière du châssis. Ces connecteurs sont conformes au standard USB 2.0 qui peut supporter jusqu'à 480 Mbps de vitesse de connexion.

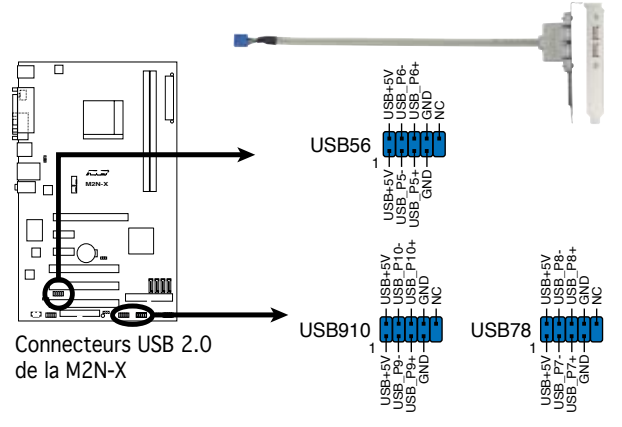

Ne connectez jamais un câble 1394 aux connecteurs USB. Vous endommageriez la carte mère !

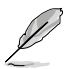

Le module USB est à acheter séparément.

#### 7. Connecteur audio pour lecteur optique (4-pin CD)

Ce connecteur vous permettent de recevoir une entrée audio stéréo depuis des sources sonores telles que des CD-ROM ou DVD-ROM.

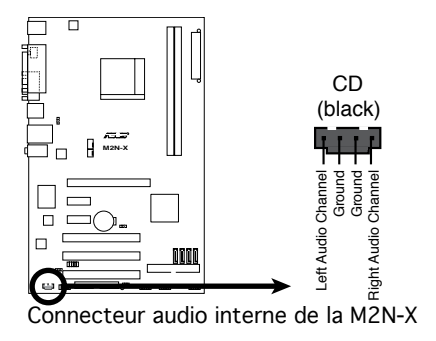

8. Connecteur audio en façade (10-1 pin AAFP)

Ce connecteur est dédié à un module d'E/S Front panel audio qui supporte les standards High Definition Audio et legacy AC'97. Connectez le câble du module d'E/S front panel audio à ce connecteur.

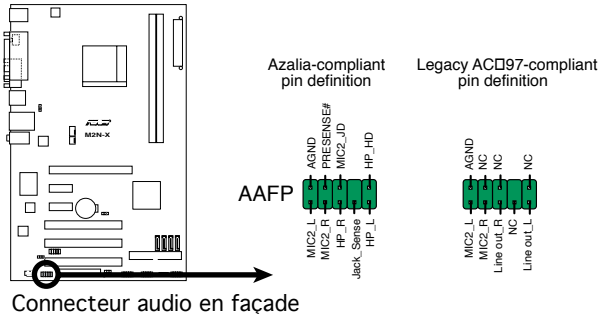

Connecteur audio en façade de la M2N-X

- Nous vous recommandons de brancher un module Front panel high-definition audio à ce connecteur pour bénéficier de la fonction High Definition Audio de la carte mère.
- Si vous souhaitez connecter un module High-Definition Audio en facçade sur ce connecteur, configurez l'élément HD Audio du BIOS sur [Enabled].

# 9. Connecteurs d'alimentation ATX (24-pin EATXPWR, 4-pin ATX12V)

15

Ces connecteurs sont destinés aux prises d'alimentation ATX. Les prises d'alimentation sont conçues pour n'être insérées que dans un seul sens dans ces connecteurs. Trouvez le bon sens et appuyez fermement jusqu'à ce que la prise soit bien en place.

- L'utilisation d'une alimentation ATX 12 V conforme à la spécification 2.0 et délivrant un minimum de 300 W est recommandé. Cette alimentation est dotée de prises 24 broches et 4 broches.
- Lors de l'utilisation d'une alimentation ATX 12 V avec une prise 20 broches et 4 broches, assurez-vous qu'elle puisse délivrer un minimum de 15A sur le +12V, ainsi qu'une puissance minimale de 300 W. En cas d'insuffisance électrique le système risque de devenir instable ou de ne plus démarrer.
- N'oubliez pas de connecter la prise ATX +12 V 4 broches sinon le système ne bootera pas.
- Une alimentation plus puissante est recommandée lors de l'utilisation d'un système équipé de plusieurs périphériques. Le système pourrait devenir instable, voire ne plus démarrer du tout, si l'alimentation est inadéquate.
- Assurez-vous que l'unité d'alimentation puisse fournir une alimentation suffisante pour votre système.

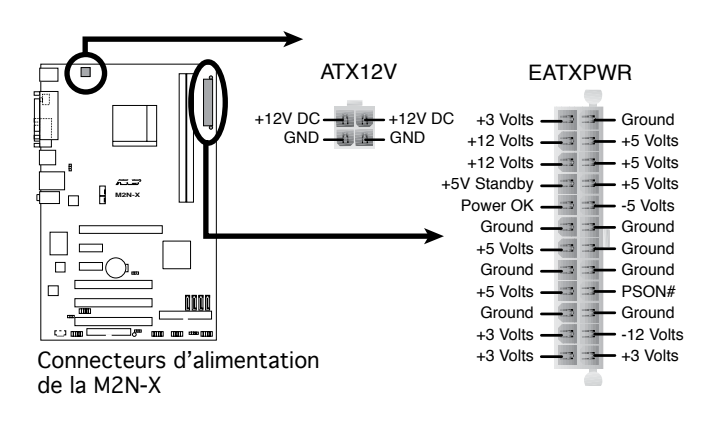

### 10. Connecteur système (20-1 pin PANEL)

Ce connecteur supporte plusieurs fonctions présentes sur les châssis.

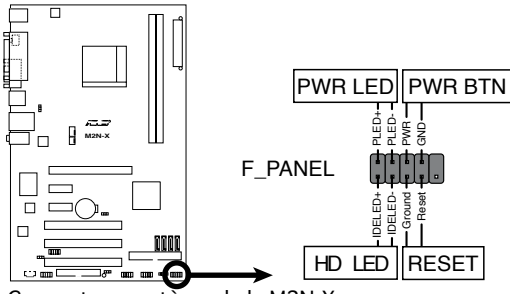

Connecteur système de la M2N-X

#### • LED d'alimentation système

Ce connecteur 2 broches est dédié à la LED d'alimentation système. Connectez le câble "power LED" du boîtier à ce connecteur. La LED d'alimentation système s'allume lorsque vous démarrez le système et clignote lorsque ce dernier est en veille.

#### • LED d'activité HDD

Ce connecteur 2 broches est dédié à la LED HDD Activity (activité du disque dur). Reliez le câble HDD Activity LED à ce connecteur. La LED IDE s'allume ou clignote lorsque des données sont lues ou écrites sur le disque dur.

#### Bouton d'alimentation ATX/Soft-off

Ce connecteur est dédié au bouton d'alimentation du système. Appuyer sur le bouton d'alimentation (power) allume le système ou passe le système en mode VEILLE ou SOFT-OFF en fonction des réglages du BIOS. Presser le bouton d'alimentation pendant plus de quatre secondes lorsque le système est allumé éteint le système.

#### • Bouton Reset

Ce connecteur 2 broches est destiné au bouton "reset" du boîtier. Il sert à redémarrer le système sans l'éteindre.

| <br> | <br> |  |
|------|------|--|
|      |      |  |
|      |      |  |
|      |      |  |
|      |      |  |
|      |      |  |
|      |      |  |
|      |      |  |
|      |      |  |
|      |      |  |
|      |      |  |
|      |      |  |
|      |      |  |
|      |      |  |
| <br> | <br> |  |
|      |      |  |
|      |      |  |
|      |      |  |
|      |      |  |
|      |      |  |
|      |      |  |
|      |      |  |
|      |      |  |
|      |      |  |
|      |      |  |
|      |      |  |
|      |      |  |
|      |      |  |
|      |      |  |
|      |      |  |
|      |      |  |
|      |      |  |
|      |      |  |
| <br> | <br> |  |
|      |      |  |
|      |      |  |
|      |      |  |
|      | <br> |  |
| <br> |      |  |
|      |      |  |
|      |      |  |
|      |      |  |
|      |      |  |
|      |      |  |
|      |      |  |
|      |      |  |

Ce chapitre vous explique comment changer les paramètres du système via les menus du Setup du BIOS. Une description des paramètres du BIOS est donnée.

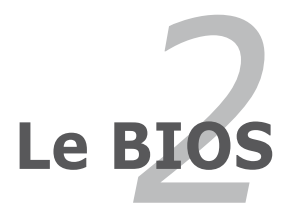

# 2.1 Gérer et mettre à jour votre BIOS

Les utilitaires suivants vous permettent de gérer et mettre à jour le Basic Input/Output System (BIOS).

- 1. **ASUS EZ Flash** (Mise à jour BIOS sous DOS via une disquette bootable ou le CD de support de la carte mère.)
- 2. **ASUS AFUDOS** (Mise à jour du BIOS en mode DOS via une disquette de boot.)
- 3. **ASUS CrashFree BIOS 2** (Mise à jour du BIOS via une disquette bootable ou le CD de support lorsque le BIOS est corrompu.)
- 4. ASUS Update (Mise à jour du BIOS en environnement Windows<sup>®</sup>.)

Reportez-vous aux sections suivantes pour plus de détails sur ces utilitaires.

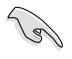

Sauvegardez une copie du BIOS original de la carte mère sur une disquette bootable au cas où vous deviez restaurer le BIOS. Copiez le BIOS original en utilisant ASUS Update ou AFUDOS.

# 2.1.1 Créer une disquette bootable

1. Utilisez l'une des méthodes suivantes pour créer une disquette bootable.

#### <u>Sous DOS</u>

- a. Insérez une disquette de 1.44 Mo dans le lecteur.
- b. Au prompt tapez: format A:/s puis pressez <Entrée>.

#### Sous Windows® XP

- a. Insérez une disquette de 1.44 Mo dans le lecteur.
- b. Cliquez sur Démarrer puis Poste de travail.
- c. Sélectionnez l'icône du lecteur de disquette.
- d. Cliquez sur **Fichier** puis choisissez **Formater**. Une fenêtre de formatage, **Formater disquette 3.5**", apparaît.
- e. Sous Windows<sup>™</sup> XP, choisissez **Créer une disquette de démarrage MS-DOS** dans les options de formatage puis cliquez sur **Formater**.

#### Sous Windows<sup>®</sup> 2000

Pour créer un ensemble de disquettes bootables sous Windows® 2000

- a. Insérez une disquette vierge et formatée de 1.44 Mo dans le lecteur.
- b. Insérez le CD de Windows<sup>®</sup> 2000 CD dans le lecteur optique.
- c. Cliquez sur **Démarrer** puis sur **Exécuter**.
- d. Dans le champ vide, tapez

#### D:\bootdisk\makeboot a:

en considérant que D: est votre lecteur optique.

e. Appuyez sur <Entrée>, puis suivez les instructions qui apparaissent à l'écran pour continuer.

2. Copiez le fichier d'origine (ou le plus récent) du BIOS de la carte mère sur la disquette bootable.

# 2.1.2 Utilitaire ASUS EZ Flash

ASUS EZ Flash vous permet de mettre à jour votre BIOS sans avoir besoin de booter sur une disquette bootable et d'utiliser à un utilitaire sous DOS. EZ Flash est intégré à la puce du BIOS et est accessible en pressant <Alt> + <F2> lors du Power-On Self Tests (POST).

Pour mettre à jour le BIOS en utilisant EZ Flash:

- 1. Visitez le site web ASUS (www.asus.com) pour télécharger le dernier BIOS pour cette carte mère et renommez-le en M2N-X.ROM.
- 2. Enregistrez ce BIOS sur une disquette puis redémarrez le système.
- 3. Pressez <Alt> + <F2> lors du POST pour afficher l'écran suivant.

```
EZFlash starting BIOS update Checking for floppy...
```

 Insérez la disquette qui contient le fichier BIOS dans le lecteur de disquette. Lorsque le bon BIOS est trouvé, EZ Flash commence à mettre à jour le BIOS et redémarre automatiquement le système une fois le processus terminé.

```
EZFlash starting BIOS update
Checking for floppy...
Floppy found!
Reading file "M2N-MX.rom". Completed.
Start erasing......|
Start programming...|
Flashed successfully. Rebooting.
```

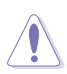

- N'ETEIGNEZ PAS le système et ne le redémarrez pas lors de la mise à jour du BIOS ! Vous provoqueriez une défaillance de démarrage.
- Un message d'erreur "Floppy not found!" apparaît si aucune disquette n'est trouvée. Un message d'erreur "M2N-X.ROM not found!" apparaît si le bon fichier BIOS n'est pas trouvé. Vérifiez que vous avez bien renommé le fichier BIOS en M2N-X.ROM.

# 2.1.3 Utilitaire AFUDOS

AFUDOS vous permet de mettre à jour le BIOS sous DOS en utilisant une disquette bootable contenant le BIOS à jour. Cet utilitaire vous permet aussi de copier le BIOS actuel afin d'en faire une sauvegarde si le BIOS venait à échouer ou à être corrompu durant la mise à jour.

### Copier le BIOS actuel

Pour copier le BIOS actuel en utilisant AFUDOS:

- Vérifiez que la disquette n'est pas protégée en écriture et contient au moins 1.2 Mo d'espace libre pour sauvegarder le fichier.
- Les écrans de BIOS suivants sont présentés à titre d'exemple. Il se peut que vous n'ayez pas exactement les mêmes informations à l'écran.
- 1. Copiez AFUDOS (afudos.exe) depuis le CD de support vers la disquette bootable créée plus tôt.
- 2. Démarrez en mode DOS puis au prompt tapez:

#### afudos /o[filename]

où [filename] est un nom de fichier assigné par l'utilisateur de longueur inférieure à 8 caractères alpha-numériques pour le nom principal, et trois caractères pour l'extension.

| A:\>afudos /oOLDE | BIOS1.rom     |             |  |
|-------------------|---------------|-------------|--|
|                   |               |             |  |
|                   |               |             |  |
| Nom du fic        | hier Nom de l | l'extension |  |

3. Pressez <Entrée>. L'utilitaire copie le BIOS actuel vers la disquette.

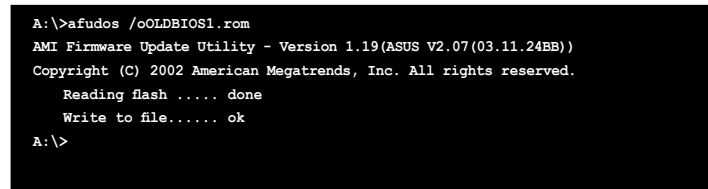

L'utilitaire revient au prompt DOS après avoir copié le fichier BIOS.

### Mise à jour du BIOS

Pour mettre à jour le BIOS avec AFUDOS:

1. Visitez le site web ASUS (www.asus.com) et téléchargez le fichier BIOS le plus récent pour votre carte mère. Enregistrez le BIOS sur une disquette bootable.

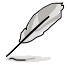

Ecrivez le nom du BIOS sur une feuille de papier. Vous devrez saisir le nom exact du BIOS au prompt DOS.

- Copiez AFUDOS (afudos.exe) depuis le CD de support sur la disquette bootable.
- 3. Bootez en mode DOS, puis au prompt tapez:

```
afudos /i[filename]
```

où [filename] est le nom du BIOS original ou du BIOs le plus récent présent sur la disquette.

A:\>afudos /iM2N-MX.ROM

4. L'utilitaire vérifie le fichier et commence à mettre le BIOS à jour.

```
A:\>afudos /iM2N-MX.ROM
AMI Firmware Update Utility - Version 1.19(ASUS V2.07(03.11.24BB))
Copyright (C) 2002 American Megatrends, Inc. All rights reserved.
WARNING!! Do not turn off power during flash BIOS
Reading file ..... done
Reading flash ..... done
Advance Check .....
Erasing flash ..... done
Writing flash ..... 0x0008CC00 (9%)
```

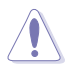

N'éteignez pas le système et ne le réinitialisez pas lors de la mise à jour du BIOS pour éviter toute erreur de boot !

5. L'utilitaire revient au prompt DOS une fois la mise à jour du BIOS finie. Rebootez le système depuis le disque dur.

```
A:\>afudos /iM2N-MX.ROM

AMI Firmware Update Utility - Version 1.19(ASUS V2.07(03.11.24BB))

Copyright (C) 2002 American Megatrends, Inc. All rights reserved.

WARNING!! Do not turn off power during flash BIOS

Reading file ..... done

Reading flash ..... done

Advance Check .....

Erasing flash ..... done

Writing flash ..... done

Verifying flash .... done

Please restart your computer

A:\>
```

# 2.1.4 Utilitaire ASUS CrashFree BIOS 2

ASUS CrashFree BIOS est un outil de récupération automatique qui permet de récupérer le fichier du BIOS lorsqu'il est défectueux ou qu'il est corrompu lors d'une mise à jour. Vous pouvez mettre à jour un BIOS corrompu en utilisant le CD de support de la carte mère ou la disquette qui contient le BIOS à jour.

- Préparez le CD de support de la carte mère ou la disquette contenant le BIOS mis à jour avant d'utiliser cet utilitaire.
- Assurez-vous de renommer le fichier BIOS original ou mis à jour contenu dans la disquette en M2N-MX.ROM.

#### Récupérer le BIOS depuis une disquette

Pour récupérer le BIOS depuis une disquette:

1. Démarrez le système.

1 gi

- 2. Insérez la disquette contenant le fichier BIOS dans le lecteur de disquettes.
- 3. L'utilitaire affiche le message suivant et vérifie automatiquement la disquette à la recherche du fichier BIOS original ou mis à jour.

```
Bad BIOS checksum. Starting BIOS recovery...
Checking for floppy...
```

Une fois trouvé, l'utilitaire lit le fichier BIOS et commence à flasher le BIOS corrompu.

```
Bad BIOS checksum. Starting BIOS recovery...
Checking for floppy...
Floppy found!
Reading file "M2N-MX.ROM". Completed.
Start flashing...
```

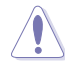

N'ETEIGNEZ PAS le système et ne le redémarrez pas lors de la mise à jour du BIOS ! Vous provoqueriez une défaillance de démarrage.

4. Redémarrez le système une fois que l'utilitaire a fini la mise à jour.

### Récupérer le BIOS depuis le CD de support

Pour récupérer le BIOS depuis le CD de support:

- 1. Enlevez toute disquette du lecteur de disquettes puis allumez le système.
- 2. Insérez le CD de support dans le lecteur de CD.
- 3. L'utilitaire affiche le message suivant et vérifie la présence du fichier BIOS sur la disquette.

```
Bad BIOS checksum. Starting BIOS recovery...
Checking for floppy...
```

La disquette non trouvée, l'utilitaire ira automatiquement chercher le BIOS sur le lecteur. L'utilitaire commence alors à mettre à jour le fichier BIOS corrompu.

```
Bad BIOS checksum. Starting BIOS recovery...
Checking for floppy...
Floppy not found!
Checking for CD-ROM...
CD-ROM found!
Reading file "M2N-MX.ROM". Completed.
Start flashing...
```

4. Redémarrez le système une fois que l'utilitaire a fini la mise à jour.

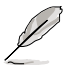

Le fichier BIOS récupéré peut ne pas être le plus récent pour cette carte mère. Visitez le site web ASUS (www.asus.com) pour télécharger le dernier fichier BIOS.

# 2.1.5 Utilitaire ASUS Update

ASUS Update est un utilitaire qui vous permet de gérer, sauvegarder et mettre à jour le BIOS de la carte mère sous un environnement Windows $^{\circ}$ . ASUS Update permet de:

- Sauvegarder le BIOS en cours
- Télécharger le dernier BIOS depuis l'Internet
- Mettre à jour le BIOS depuis un fichier BIOS à jour
- Mettre à jour le BIOS depuis l'Internet, et
- Voir les informations de vertsion du BIOS.

Cet utilitaire est disponible sur le CD de support livré avec la carte mère.

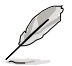

ASUS Update nécessite une connexion Internet via un réseau ou via un fournisseur d'accès.

## Installer ASUS Update

Pour installer ASUS Update:

- 1. Insérez le CD de support dans le lecteur CD. Le menu **Drivers** apparaît.
- 2. Cliquez sur l'onglet **Utilities**, puis choisissez **Install ASUS Update**.
- 3. ASUS Update est installé sur votre système.

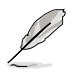

Quittez toutes les applications  $\mathsf{Windows}^{\circledast}$  avant de mettre à jour le BIOS en utilisant cet utilitaire.

### Mise à jour du BIOS depuis Internet

Pour mettre à jour le BIOS depuis Internet:

 Lancez l'utilitaire depuis Windows en cliquant sur Démarrer> Tous les programmes > ASUS > ASUSUpdate > ASUSUpdate. La fenêtre pricipale apparaît.

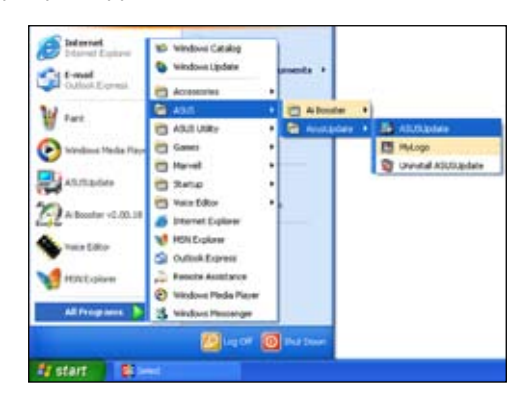

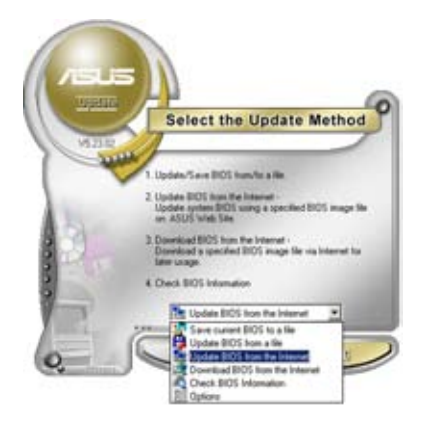

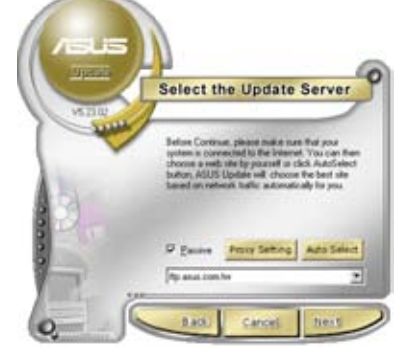

- Choisissez Update BIOS from the Internet dans le menu puis cliquez sur Next.
- 3. Choisissez le site FTP ASUS le plus proche de chez vous ou cliquez sur **Auto Select**. Cliquez sur **Next**.

- Depuis le site FTP choisissez la version du BIOS à télécharger puis cliquez sur Next.
- 5. Suivez les instructions à l'écran pour terminer la mise à jour.

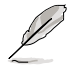

ASUS Update est capable de se mettre à jour depuis l'Internet. Mettez toujours à jour l'utilitaire pour bénéficier de toutes ses fonctions.

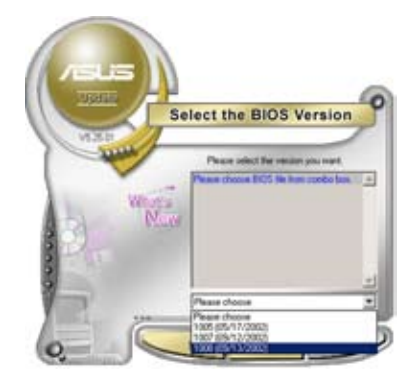

# Mise à jour du BIOS grâce à un fichier BIOS

Pour effectuer cette mise à jour:

- Lancez ASUS Update depuis le bureau de Windows<sup>®</sup> en cliquant sur Démarrer > Tous les programmes > ASUS > ASUSUpdate > ASUSUpdate.
- Choisissez Update BIOS from a file dans le menu déroulant puis cliquez sur Next.

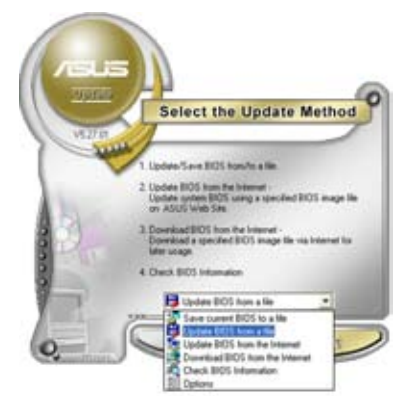

- 3. Localisez le fichier BIOS puis cliquez sur **Sauvegarder**.
- Suivez les instructions à l'écran pour terminer le processus de mise à jour.

| Look in:  | , 29 Flaggy (A.) | • • • • | 1.  |
|-----------|------------------|---------|-----|
|           | 2.               |         |     |
|           |                  |         |     |
|           |                  |         |     |
| File game | Mayos            |         | pen |

# 2.2 Configuration du BIOS

Cette carte mère dispose d'une puce firmware programmable que vous pouvez mettre à jour en utilisant l'utilitaire fourni décrit au chapitre "2.1 Gérer et mettre à jour votre BIOS."

Utilisez le Setup du BIOS lorsque vous installez la carte mère, lorsque vous voulez reconfigurer le système, où lorsque vous y êtes invité par le message "Run Setup". Cette section vous explique comment configurer votre système avec cet utilitaire.

Même si vous n'êtes pas invité à entrer dans le BIOS, vous pouvez changer la configuration de votre ordinateur. Par exemple, il se peut que vous vouliez activer la fonction Mot de passe ou modifier les paramètres de la gestion de l'alimentation. Pour cela reconfigurez votre système en utilisant le Setup du BIOS de telle sorte que votre ordinateur prenne en compte ces modifications et les enregistre dans la mémoire CMOS RAM de la puce SPI.

La puce firmware de la carte mère stocke l'utilitaire Setup. Lorsque vous démarrez l'ordinateur, le système vous offre la possibilité d'exécuter ce programme. Pressez <Suppr> durant le POST (Power-On Self Test) pour entrer dans le BIOS, sinon, le POST continue ses tests.

Si vous voulez entrer dans le BIOS après le POST, redémarrez le système en effectuant une des procédures suivantes:

- Utilisez la procédure d'extinction standard de l'OS.
- Appuyez simultanément sur <Ctrl>+<Alt>+<Suppr>.
- Appuyez sur le bouton de réinitialisation du châssis.
- Appuyez sur le bouton d'alimentation pour éteindre puis redémarrer le système.

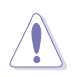

Utiliser le **bouton d'alimentation** ou de **réinitialisation**, ou la combinaison de touches **<Ctrl>+<Alt>+<Del>** pour forcer l'extinction de l'OS lors de son fonctionnement peut endommager le système ou vos données. Il est recommandé d'éteindre le système de manière appropriée depuis le système d'exploitation.

Le Setup du BIOS a été conçu pour être le plus simple possible à utiliser. Il s'agit d'un programme composé de menus, ce qui signifie que vous pouvez vous déplacer dans les différents sous-menus et faire vos choix parmi les options prédéterminées.

- (z)
- Les paramètres par défaut du BIOS de cette carte mère conviennent à la plupart des utilisations pour assurer des performances optimales. Si le système devient instable après avoir modifié un paramètre du BIOS, rechargez les paramètres par défaut pour retrouver compatibilité et stabilité. Choisissez Load Default Settings dans le menu Exit. Voir section "2.7 Exit Menu"
- Les écrans de BIOS de cette section sont des exemples et peuvent différés de ceux que vous aurez à l'écran.
- Visitez le site web ASUS (www.asus.com) pour télécharger le BIOS le plus récent pour cette carte mère.

# 2.2.1 Ecran de menu du BIOS

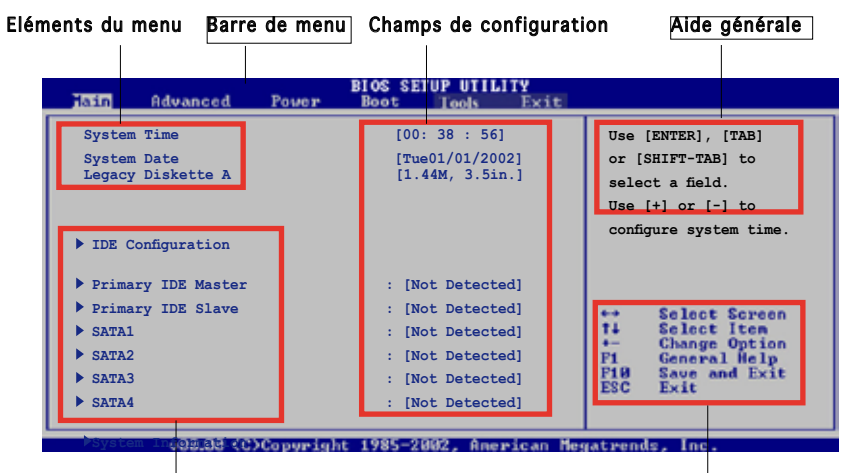

Eléments de sous menu

Touches de navigation

## 2.2.2 Barre de menu

En haut de l'écran se trouve une barre de menu avec les choix suivants:

| Main     | pour modifier la configuration de base du système                          |
|----------|----------------------------------------------------------------------------|
| Advanced | pour activer ou modifier des fonctions avancées                            |
| Power    | pour modifier la configuration advanced power management (APM)             |
| Boot     | pour modifier la configuration de boot                                     |
| Exit     | pour choisir les options de sortie et charger les<br>paramètres par défaut |

Pour accéder aux éléments de la barre de menu, pressez les flèches droite ou gauche sur le clavier jusqu'à ce que l'élément désiré soit surligné.

# 2.2.3 Touches de navigation

En bas à droite d'un écran de menu se trouvent les touches de navigation. Utilisez-les pour naviguer dans ce menu.

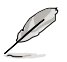

Ces touches peuvent varier d'un menu à l'autre.

# 2.2.4 Eléments de menu

L'élément surligné dans la barre de menu affiche les éléments spécifiques à ce menu. Par exemple, sélectionner **Main** affiche les éléments du menu principal.

Les autres éléments (Advanced, Power, Boot, et Exit) de la barre de menu ont leurs propres menus respectifs.

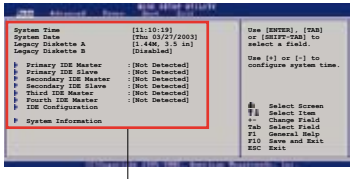

Eléments du menu principal

## 2.2.5 Eléments de sous-menu

Un élément avec un sous-menu est distingué par un triangle précédant l'élément. Pour afficher le sous-menu, choisissez l'élément et pressez Entrée.

# 2.2.6 Champs de configuration

Ces champs montrent les valeurs des éléments de menu. Si un élément est configurable par l'utilisateur, vous pourrez changer la valeur de cet élément. Vous ne pourrez pas sélectionner un élément qui n'est pas configurable par l'utilisateur.

Les champs configurables sont mis entre crochets et sont surlignés lorsque sélectionnés. Pour modifier la valeur d'un champs, sélectionnez-le et pressez sur Entrée pour afficher une liste d'options.

# 2.2.7 Fenêtre Pop-up

Choisissez un élément de menu puis pressez Entrée pour afficher une fenêtre portant les options de configuration pour cet élément

## 2.2.8 Barre de défilement

Une barre de défilement apparaît à droite de l'écran de menu lorsque tous les éléments ne peuvent être affichés en une fois à l'écran. Utilisez les flèches pour faire défiler.

# 2.2.9 Aide générale

En haut à droite de l'écran de menu se trouve une brève description de l'élément sélectionné.

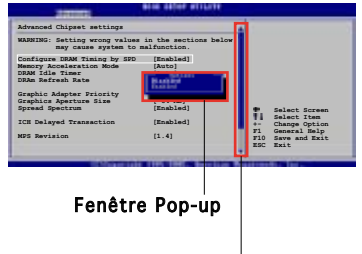

Barre de défilement

# 2.3 Main Menu (menu Principal)

Lorsque vous entrez dans le Setup, l'écran du menu principal apparaît, vous donnant une vue d'ensemble sur les informations de base du système.

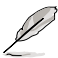

Référez-vous à la section "2.2.1 "Ecran de menu du BIOS" pour plus d'informations sur l'écran de menus et sur la façon d'y naviguer.

| Hain Advanced                                                                                                    | BIOS SETUP UTILITY<br>Power Boot Tools Exit                                                                                                    |                                                                                                    |
|----------------------------------------------------------------------------------------------------|----------------------------------------------------------------------------------------------------|----------------------------------------------------------------------------------------------------|
| System Time<br>System Date<br>Legacy Diskette A<br>IDE Configuration<br>Primary IDE Master<br>Primary IDE Slave<br>SATA 1<br>SATA 2<br>SATA 3<br>SATA 4 | [03:59:16]<br>[Tue 01/08/2002]<br>[1.44M, 3.5 in]<br>:[Not Detected]<br>:[Not Detected]<br>:[Not Detected]<br>:[Not Detected]<br>:[Not Detected]<br>:[Not Detected]<br>:[Not Detected]<br>:[Not Detected] | Use [ENTER], [TAB]<br>or [SHIFT-TAB] to<br>select a field.<br>Use [+] or [-] to<br>configure system time. |
|                                                                                                    |                                                                                                    |                                                                                                    |

# 2.3.1 System Time [xx:xx:xxxx]

Réglez l'heure du système.

# 2.3.2 System Date [Day xx/xx/xxxx]

Réglez la date du système.

# 2.3.3 Legacy Diskette A [1.44M, 3.5 in.]

Détermine le type de lecteur de disquette installé. Les options de configuration sont: [Disabled] [360K, 5.25 in.] [1.2M, 5.25 in.] [720K, 3.5 in.] [1.44M, 3.5 in.] [2.88M, 3.5 in.]

# 2.3.4 IDE Configuration

Les éléments de ce menu vous permettent de modifier ou de régler les configurations des périphériques IDE installés dans le système. Choisissez un élément et pressez <Entrée> si vous voulez le configurer.

| Tain                                                                                          | BIOS SETUP UTILITY                                  |  |
|-----------------------------------------------------------------------------------------------|-----------------------------------------------------|--|
| IDE Configuration                                                                             |                                                     |  |
| Onboard IDE Controller<br>OnChip S-ATA Controller<br>SATA Mode select<br>nVidia RAID Function | [Enabled]<br>[Enabled]<br>[SATA Mode]<br>[Disabled] |  |
| nVidia RAID Function                                                                          | [Disabled]                                          |  |

# Onboard IDE Controller [Enabled]

Active ou désactive le contrôleur IDE embarqué. Options de configuration: [Enabled] [Disabled]

# OnChip S-ATA Controller [Enabled]

Active ou désactive le contrôleur SATA embarqué. Options de configuration: [Enabled] [Disabled]

## SATA Mode select [SATA Mode]

Permet de sélectionner le mode SATA. Options de configuration: [SATA Mode] [RAID Mode] [AHCI Mode]

# nVidia RAID Function [Disabled]

Active ou désactive la fonction RAID NVIDIA. Options de configuration: [Disabled] [Enabled]

# 2.3.5 Primary IDE Master/Slave

En entrant dans le Setup, le BIOS détecte la présence des périphériques IDE. Il y a un sous menu distinct pour chaque périphérique IDE. Choisissez un élément et pressez sur entrée pour en afficher les informations.

| Main Advanced Power                                                                                                    | BIOS SETUP UTILITY<br>Boot Tools E                                    | Exit                                                                                                    |
|----------------------------------------------------------------------------------------------------|-----------------------------------------------------------------------|----------------------------------------------------------------------------------------------------|
| Primary IDE Master                                                                                                    |                                                                       |                                                                                                    |
| Device : Hard Disk<br>Vendor : ST320413A<br>Size : 20.0GB<br>LBA Mode : Supported<br>Block Mode : 16 Sectors<br>PIO Mode : Supported<br>Async DMA : MultiWord DMA-2<br>Ultra DMA : Ultra DMA-5<br>SMART Monitoring: Supported |                                                                       |                                                                                                    |
| Type<br>LBA/Large Mode<br>Block(Multi-Sector Transfer) M<br>PIO Mode<br>DMA Mode<br>SMART Monitoring<br>32Bit Data Transfer                                                                                                   | [Auto]<br>[Auto]<br>[Auto]<br>[Auto]<br>[Auto]<br>[Auto]<br>[Enabled] | ←→ Select Screen<br>T↓ Select Item<br>← Change Option<br>F1 General Help<br>F10 Save and Exit<br>ESC Exit |
| v00.00 (C)Copyright                                                                                                    | 1985-2002, Americ                                                     | an Megatrends, Inc.                                                                                       |

Le BIOS détecte automatiquement les valeurs des éléments grisés (Device, Vendor, Size, LBA Mode, Block Mode, PIO Mode, Async DMA, Ultra DMA, et SMART monitoring). Ces valeurs ne sont pas configurables par l'utilisateur. Ces éléments affichent N/A si aucun périphérique IDE n'est installé dans le système.

# Type [Auto]

Sélectionne le type de disque IDE. Sur Auto, cet élément permet une sélection automatique du périphérique IDE approprié. Choisissez CDROM si vous configurez spécifiquement un lecteur CD-ROM. Choisissez [ARMD] (ATAPI Removable Media Device) si votre périphérique est un ZIP, LS-120, ou MO. Options de configuration : [Not Installed] [Auto] [CDROM] [ARMD]

# LBA/Large Mode [Auto]

Active ou désactive le mode LBA. Passer sur Auto active le mode LBA si le périphérique supporte ce mode, et s'il n'a pas été formaté précedemment avec mode LBA désactivé. Options de configuration : [Disabled] [Auto]

# Block (Multi-sector Transfer) M [Auto]

Active ou désactive les transferts multi-secteurs. Configuré sur Auto, les transferts de données vers et depuis le périphérique se feront par plusieurs secteurs à la fois, si le périphérique supporte la fonction de transfert multi-secteurs. Sur [Disabled], les transferts de données vers et depuis le périphérique se feront secteur par secteur.

Options de configuration: [Disabled] [Auto]

# PIO Mode [Auto]

Sélectionne le mode PIO. Options de configuration: [Auto] [0] [1] [2] [3] [4]

# DMA Mode [Auto]

Sélectionne le mode DMA. Options de configuration: [Auto] [SWDMA0] [SWDMA1] [SWDMA2] [MWDMA0] [MWDMA1] [MWDMA2] [UDMA0] [UDMA1] [UDMA2] [UDMA3] [UDMA4] [UDMA5]

# SMART Monitoring [Auto]

Active ou désactive la technologie SMART (Smart Monitoring, Analysis, and Reporting Technology). Options de configuration: [Auto] [Disabled] [Enabled]

# 32Bit Data Transfer [Disabled]

Active ou désactive les transferts de données 32-bits. Options de configuration: [Disabled] [Enabled]

# 2.3.6 SATA1, SATA2, SATA3, and SATA4

En entrant dans le Setup, le BIOS détecte la présence des périphériques SATA. Il y a un sous menu distinct pour chaque périphérique SATA. Choisissez un élément et pressez sur entrée pour en afficher les informations.

| Hain Advanced Power                                                                                                    | BIOS SETUP UTILITY<br>Boot Tools Exit                       |                              |                                                                                        |
|----------------------------------------------------------------------------------------------------|-------------------------------------------------------------|------------------------------|----------------------------------------------------------------------------------------|
| SATA1<br>Device : Hard Disk<br>Vendor : ST320413A<br>Size : 20.0GB<br>LBA Mode : Supported<br>Block Mode : 16 Sectors<br>PIO Mode : Supported<br>Async DMA : MultiWord DMA-2<br>Ultra DMA : Ultra DMA-5<br>SMART Monitoring: Supported | 2                                                           |                              |                                                                                        |
| LBA/Large Mode<br>Block(Multi-Sector Transfer) M<br>PIO Mode<br>DMA Mode<br>SMART Monitoring<br>32Bit Data Transfer                                                                                                    | [Auto]<br>[Auto]<br>[Auto]<br>[Auto]<br>[Auto]<br>[Enabled] | ++<br>++<br>F1<br>F19<br>ESC | Select Screen<br>Select Item<br>Change Option<br>General Help<br>Save and Exit<br>Exit |
| v00.00 (C)Copyrigh                                                                                                    | t 1985-2002, American Me                                    | gatren                       | ds, Inc.                                                                               |

Les valeurs sises aux éléments grisés (Device, Vendor, Size, LBA Mode, Block Mode, PIO Mode, Async DMA, Ultra DMA, et SMART monitoring) sont auto-détectées par le BIOS et ne sont pas configurables. Ces éléments apparaissent N/A si aucun périphérique IDE n'est installé sur le système.

# LBA/Large Mode [Auto]

Active ou désactive le mode LBA. Passer sur Auto autorise le mode LBA si le périphérique supporte ce mode, et si le périphérique n'était pas précédemment formaté avec le mode LBA désactivé. Options de configuration: [Disabled] [Auto]

## Block (Multi-sector Transfer) M [Auto]

Active ou désactive les transferts multi-secteurs. Configuré sur Auto, les transferts de données vers et depuis le périphérique se feront plusieurs secteurs à la fois, si le périphérique supporte la fonction de transfert multi-secteurs. Sur [Disabled], les transferts de données vers et depuis le périphérique se feront secteur par secteur. Options de configuration: [Disabled] [Auto]

# PIO Mode [Auto]

Détermine le mode PIO. Options de configuration: [Auto] [0] [1] [2] [3] [4]

## DMA Mode [Auto]

Détermine le mode DMA. Options de configuration: [Auto] [SWDMA0] [SWDMA1] [SWDMA2] [MWDMA0] [MWDMA1] [MWDMA2] [UDMA0] [UDMA1] [UDMA2] [UDMA3] [UDMA4] [UDMA5]

## SMART Monitoring [Auto]

Règle le Smart Monitoring, l'Analysis, et la technologie Reporting. Options de configuration: [Auto] [Disabled] [Enabled]

### 32Bit Data Transfer [Enabled]

Active ou désactive les transferts de données 32 bits. Options de configuration: [Disabled] [Enabled]

# 2.3.7 System Information

Ce menu vous offre une vue générale des caractéristiques du système. Les éléments de ce menu sont automatiquement détectés par le BIOS.

```
BIOS SETUP UTILITY
Hain
AMTRIOS
Version : 0108
Build Date : 01/26/07
Processor
Type
            : AMD Sempron(tm) Processor 3200+
Speed : 1800MHz
Count
              : 1
                                                                                           ect Screen
System Memory
Usable Size: 256MB
                                                                              14
                                                                                      Select Iten
                                                                                      Change Option
General Help
Save and Exit
                                                                              F1
F18
ESC
```

## AMI BIOS

Affiche les informations auto-détectées du BIOS.

### Processor

Affiche les caractéristiques auto-détectée du CPU.

### System Memory

Affiche la mémoire système auto-détectée.

# 2.4 Advanced menu (menu Avancé)

Les éléments du menu Advanced menu vous permettent de modifier les paramètres du CPU et d'autres composants système.

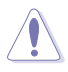

Prenez garde en changeant les paramètres du menu Advanced. Des valeurs incorrectes risquent d'entrainer un mauvais fonctionnement du système.

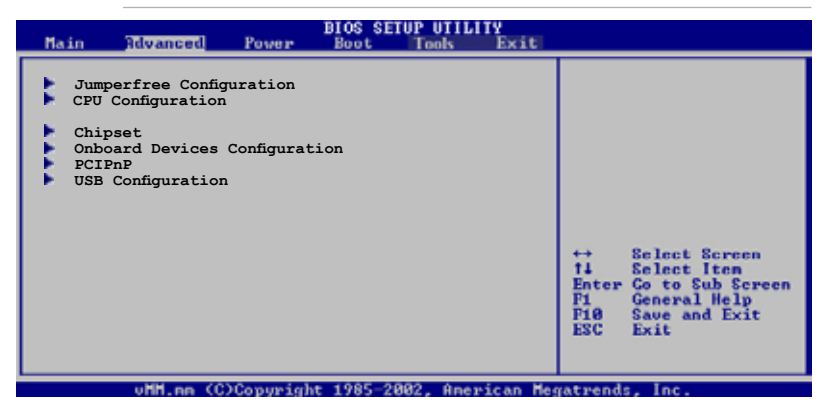

# 2.4.1 JumperFree Configuration

| Advanced                          | BIOS SETUP UTILITY | 1 |
|-----------------------------------|--------------------|---|
| Configure System Frequency,       | /Voltage           |   |
| AI Overclocking                   | [Auto]             |   |
| Chipset Voltage<br>Memory Voltage | [Auto]<br>[Auto]   |   |
|                                   | • • • • •          |   |

# Al Overclocking [Auto]

Permet de choisir les options d'overclocking vous permettant d'obtenir la fréquence interne du CPU désirée. Les fréquences plus élevées que celles recommandées par le fabricant peuvent rendre le système instable. Si c'était le cas, restaurez les paramètres par défaut. Options de configuration: [Auto] [Manual] [Standard] [Overclock Profile]

# Chipset Voltage [Auto]

Permet de sélectionner le voltage du chipset. Les options de configuration varient selon le type de CPU installé. Options de configuration: [Auto] [1.2V] [1.3V]

## Memory Voltage [Auto]

Permet de sélectionner le voltage de la mémoire. Options de configuration: [Auto] [1.900V] [1.950V]

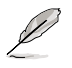

L'élément suivant apparaît uniquement quand Al Overclocking est défini sur [Manual].

# CPU Frequency (MHz) [200.0]

Indique la fréquence envoyée par le générateur d'horloge au bus système et au bus PCI. La valeur de cet élément est auto-détectée par le BIOS. Utilisez les touches <+> et <-> pour ajuster la fréquence du CPU. Vous pouvez aussi saisir la fréquence CPU souhaitée à l'aide du clavier numérique. Les valeurs varient de 200 à 300.

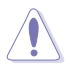

La sélection d'une fréquence CPU trop élevée peut rendre le système instable ! Si c'était le cas, restaurez les paramètres par défaut.

# PCI-Express Frequency (MHz) [100]

Permet de sélectionner la fréquence PCI Express. Options de configuration: [100] [101] [102] [103]... [150]

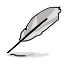

L'élément suivant apparaît uniquement quand Al Overclocking est défini sur [Overclock Profile].

# Overclock Options [Auto]

Permet de sélectionner les options d'overclocking. Options de configuration: [Auto] [Overclock 3%] [Overclock 5%] [Overclock 7%]

# 2.4.2 CPU Configuration

Les éléments de ce menu affichent les informations relatives au processeur qui ont été auto-détectées par le BIOS.

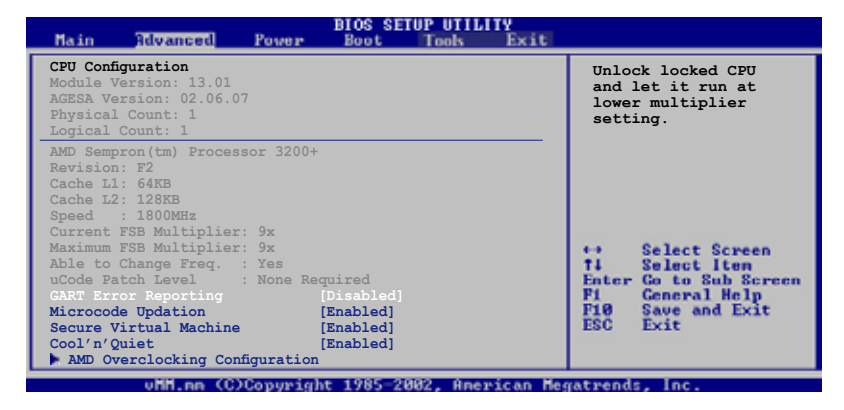

# GART Error Reporting [Disabled]

Cette option n'est réservée qu'à des fins de test et doit rester désactivée. Options de configuration: [Disabled] [Enabled]

## Microcode Updation [Enabled]

Active ou désactive la mise à jour du microcode. Options de configuration: [Disabled] [Enabled]

# Secure Virtual Machine [Enabled]

Active ou désactive la machine virtuelle sécurisée AMD. Options de configuration: [Disabled] [Enabled]

## Cool'n'Quiet [Enabled]

Active ou désactive la fonction AMD Cool'n'Quiet. Options de configuration: [Disabled] [Enabled]

## AMD Overclocking Configuration

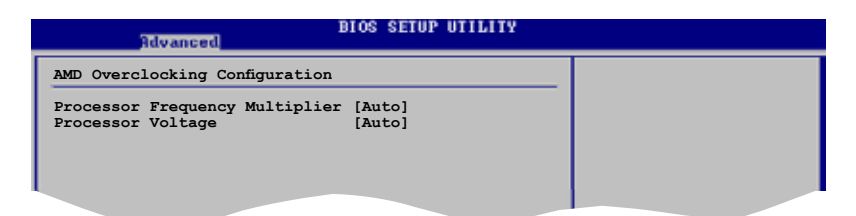

Processor Frequency Multiplier [Auto]

Détermine le multiplicateur de frénquence. Options de configuration: [Auto] [x5.0 1000 MHz] [x6.0 1200 MHz] [x7.0 1400 MHz] [x8.0 1600 MHz] [x9.0 1800 MHz]

<u>Processor Voltage [Auto]</u> Détermine le voltage du processeur. Options de configuration: [1.400 V] [1.375 V] [1.350 V] [Auto]

# 2.4.3 Chipset

Le menu chipset vous permet de modifier les paramètres avancés du chipset. Choisissez un élément et pressez <Entrée> pour afficher le sous-menu.

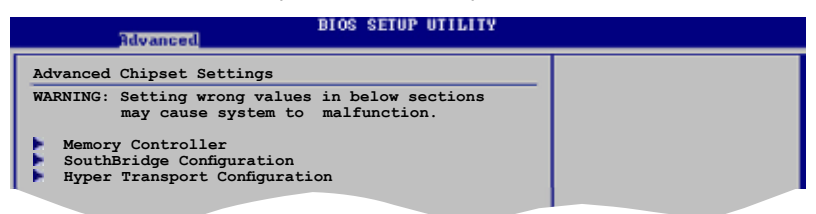

# Memory Controller

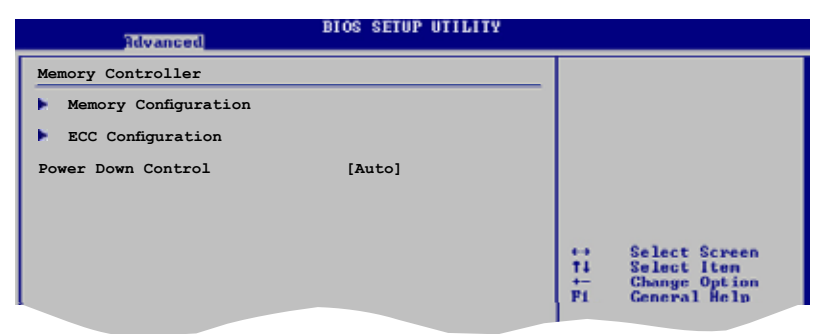

#### Memory Configuration

| BIO<br>Rdvanced                                                                                                    | S SETUP UTILITY                                                                                                    |
|----------------------------------------------------------------------------------------------------|----------------------------------------------------------------------------------------------------|
| Memory Configuration                                                                                                    |                                                                                                    |
| Memory Setting: 266MHz-4.0-4-4-12                                                                                                    | 2-2T                                                                                                    |
| Memclock Mode     [2]       CAS Latency (CL)     [2]       TRCD     [2]       TRP     [2]       Command Timing (2T mode)     [2]       MCT Timing Mode     [2]       Bank Interleaving     [1]       Enable Clock to ALL DIMMS     [1]       MemCLK Tristate C3/ATUVID     [1]       DQS Signal Training Control     [1]       Memory Hole Remapping     [1] | Auto]<br>Auto]<br>Auto]<br>Auto]<br>Auto]<br>Auto]<br>Auto]<br>Disabled]<br>Disabled]<br>Disabled]<br>Ti Select Screen<br>Ti Select Iten<br>Change Option<br>Change Option<br>Change Opt |

#### Memclock Mode [Auto]

Détermine la méthode de programmation de la fréquence DRAM. Options de configuration: [Auto] [Limit] [Manual]

#### CAS Latency (CL) [Auto]

Détermine le timing de la latence CAS. Options de configuration: [Auto] [3.0] [4.0] [5.0] [6.0]

#### TRCD [Auto]

Détermine le timing du délai RAS-vers-CAS. Options de configuration: [Auto] [3 CLK] [4 CLK] [5 CLK] [6 CLK]

#### TRP [Auto]

Détermine le timing du délai row-precharge. Options de configuration: [Auto] [3 CLK] [4 CLK] [5 CLK] [6 CLK]

#### <u>TRAS [Auto]</u>

Détermine le timing du délai row-active. Options de configuration: [Auto] [5 CLK] [6 CLK] ~ [18 CLK]

#### Command Timing (2T mode) [Auto]

Détermine le timing de commande. Options de configuration: [Auto] [1T] [2T] MCT Timing Mode [Auto]

Options de configuration: [Auto] [Manual]

Bank Interleaving [Disabled] Options de configuration: [Disabled] [Auto]

<u>Enable Clock to All DIMMs [Disabled]</u> Options de configuration: [Disabled] [Enabled]

<u>MemCLK Tristate C3/ATLVID [Disabled]</u> Options de configuration: [Disabled] [Enabled]

DQS Signal Training Control [Enabled] Options de configuration: [Disabled] [Enabled]

Memory Hole Remapping [Enabled]

Options de configuration: [Disabled] [Enabled]

### ECC Configuration

| Advanced                                                                                                    | BIOS SETUP UTILITY                                                              |                                   |
|----------------------------------------------------------------------------------------------------|---------------------------------------------------------------------------------|-----------------------------------|
| ECC Configuration                                                                                                    |                                                                                 |                                   |
| DRAM ECC Enable<br>4-Bit ECC Mode<br>DRAM SCRUB REDIRECT<br>DRAM BG Scrub<br>L2 Cache BG Scrub<br>Data Cache BG Scrub | [Enabled]<br>[Disabled]<br>[Disabled]<br>[Disabled]<br>[Disabled]<br>[Disabled] |                                   |
|                                                                                                    |                                                                                 | ↔ Select Screen<br>TI Select Iten |

#### DRAM ECC Enable [Enabled]

L'option DRAM ECC permet au matériel de rapporter et de corriger les erreurs mémoire automatiquement pour maintenir l'intégrité du système. Options de configuration: [Disabled] [Enabled]

#### 4-Bit ECC Mode [Disabled]]

Active ou désactive le mode ECC 4-BIT, aussi connu sous l'appellation CHIPKILL ECC Mode. Options de configuration: [Disabled] [Enabled]

#### DRAM SCRUB REDIRECT [Disabled]

L'option DRAM SCRUB REDIRECT permet au système de corriger les erreurs ECC DRAM immédiatement lorsqu'elles surviennent, même si le scrubbing de fond est activé. Options de configuration: [Disabled] [Enabled]

#### DRAM BG Scrub [Disabled]

Le DRAM scrubbing permet de corriger les erreurs mémoire afin que les futures lectures soient correctes. Options de configuration: [Disabled] [40ns] [80ns] [160ns] [320ns] [640ns] [1.28us] [2.56us] [5.12us] [10.2us] [20.5us] [41.0us] [81.9us] [163.8us] [327.7us] [655.4us] [1.31ms] [2.62ms] [5.24ms] [10.49ms] [20.97ms] [42.00ms] [84.00ms]

#### L2 Cache BG Scrub [Disabled]

Permet à la mémoire cache de niveau 2 d'être corrigée lorsque inactive. Options de configuration: [Disabled] [40ns] [80ns] [160ns] [320ns] [640ns] [1.28us] [2.56us] [5.12us] [10.2us] [20.5us] [41.0us] [81.9us] [163.8us] [327.7us] [655.4us] [1.31ms] [2.62ms] [5.24ms] [10.49ms] [20.97ms] [42.00ms] [84.00ms]

#### Data Cache BG Scrub [Disabled]

Permet à la mémoire cache de niveau 1 d'être corrigée lorsque inactive. Options de configuration: [Disabled] [40ns] [80ns] [160ns] [320ns] [640ns] [1.28us] [2.56us] [5.12us] [10.2us] [20.5us] [41.0us] [81.9us] [163.8us] [327.7us] [655.4us][1.31ms] [2.62ms] [5.24ms] [10.49ms] [20.97ms] [42.00ms] [84.00ms]

# Power Down Control [Auto]

Permet aux modules mémoire de passer en mode d'alimentation faible. Options de configuration: [Auto] [Disabled]

# SouthBridge Configuration

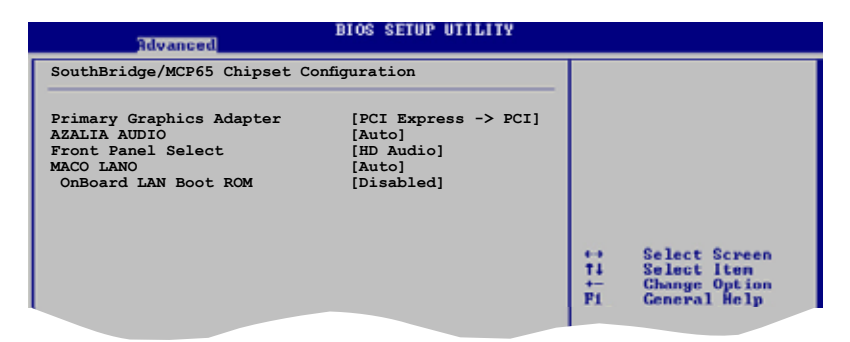

# Primary Graphics Adapter [PCIE-> PCI -> IGP]

Affiche la priorité (haute > basse) des périphériques. Options de configuration: [PCIE-> PCI-> IGP] [IGP ->PCI -> PCIE]

# AZALIA AUDIO [Auto]

Permet de régler ou désactiver le CODEC audio AZALIA. Options de configuration: [Auto] [Disabled]

## Front Panel Select [HD Audio]

Permet de déterminer le mode HD Audio. Options de configuration: [AC97] [HD Audio]

# MACO LANO [Auto]

Permet d'activer ou désactiver l'option MACO LANO. Options de configuration: [Auto] [Disabled]

## OnBoard LAN Boot ROM [Disabled]

Permet d'activer ou désactiver la ROM de boot LAN embarquée. Options de configuration: [Enabled] [Disabled]

### Hyper Transport Configuration

| BIOS SETUP UTILITY                                                                                                    |  |
|----------------------------------------------------------------------------------------------------|--|
| Hyper Transport MCP65 Configuration                                                                                                   |  |
| MCP65(SB) to K8(CPU) Freq Auto [Disabled]<br>MCP65(SB) to K8(CPU) Frequency [1000 MHz]<br>MCP65(SB) to K8(CPU) LinkWidth [16 + 16 + ] |  |
|                                                                                                    |  |

MCP65(SB) to K8(CPU) Freq Auto [Disabled] Options de configuration: [Enabled] [Disabled]

MCP65(SB) to K8(CPU) Frequency [1000 MHz] Options de configuration: [200 MHz] [400 MHz] [800 MHz] [1000 MHz]

MCP65(SB) to K8(CPU) LinkWidth [16  $\pm$  16  $\pm$ ] Options de configuration: [8  $\pm$  8  $\pm$ ] [16  $\pm$  16  $\pm$ ]

# 2.4.4 Onboard Devices Configuration

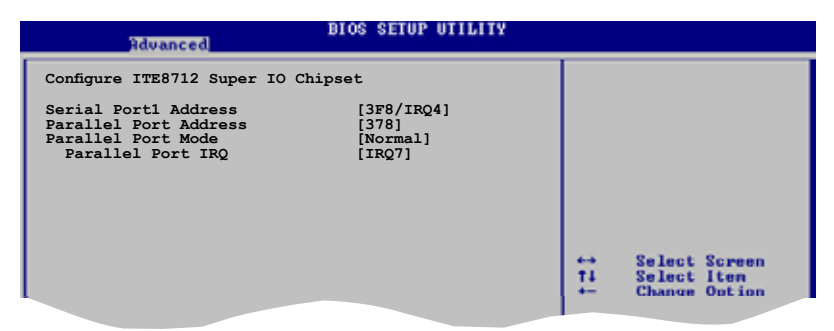

### Serial Port1 Address [3F8/IRQ4]

Permet de choisir l'adresse de base du port série 1. Options de configuration: [Disabled] [3F8/IRQ4][2F8/IRQ3] [3E8/IRQ4] [2E8/IRQ3]

## Parallel Port Address [378]

Permet de choisir les adresses du port parallèle. Options de configuration: [Disabled] [378] [278] [3BC]

## Parallel Port Mode [Normal]

Vous permet de choisir le mode du port parallèle. Options de configuration: [Normal] [EPP] [ECP] [EPP+ECP]

EPP Version [1.9]

N'apparaît que si l'option Parallel Port Mode is set to [EPP] or [EPP+ECP]. This item allows BIOS to select the Parallel Port EPP Version. Configuration options: [1.9] [1.7]

#### ECP Mode DMA Channel [DMA3]

Apparaît uniquement quand l'élément Parallel Port Mode est défini sur [ECP]. Il permet de définir l'élément Parallel Port ECP DMA. Options de configuration: [DMA0] [DMA1] [DMA3]

Parallel Port IRQ [IRQ7] Options de configuration: [IRQ5] [IRQ7]

# 2.4.5 PCI PnP

L'élément PCI PnP vous permet de changer les paramètres avancés des périphériques PCI/PnP. Le menu inclus le réglage des ressources IRQ et DMA pour chaque périphérique PCI/PnP ou ISA legacy, et de régler la taille du bloc mémoire pour les périphériques ISA legacy.

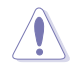

Prenez garde en changeant les paramètres des menus PCI PnP. De mauvaises valeurs risquent d'entraîner des dysfonctionnements systèmes.

| Advanced                                                                                                    | BIOS SETUP UTILITY                                                                                  |                  |                                               |
|----------------------------------------------------------------------------------------------------|----------------------------------------------------------------------------------------------------|------------------|-----------------------------------------------|
| Advanced PCI/PnP Settings                                                                                                    |                                                                                                    |                  |                                               |
| WARNING: Setting wrong values in below sections<br>may cause system to malfunction.                                                                                       |                                                                                                    |                  |                                               |
| Plug And Play O/S<br>PCI Latency Timer<br>Allocate IRQ to PCI VGA<br>Palette Snooping<br>IRQ-3 assigned to<br>IRQ-4 assigned to<br>IRQ-7 assigned to<br>IRQ-7 assigned to | [No]<br>[64]<br>[Yes]<br>[Disabled]<br>[PCI Device]<br>[PCI Device]<br>[PCI Device]<br>[PCI Device] | #                | Select Screen<br>Select Item<br>Change Option |
| IRQ-10 assigned to<br>IRQ-11 assigned to<br>IRQ-14 assigned to<br>IRQ-15 assigned to                                                                                      | [PCI Device]<br>[PCI Device]<br>[PCI Device]<br>[PCI Device]                                        | F1<br>F10<br>ESC | General Help<br>Save and Exit<br>Exit         |
| uMM pp (C)Commight 1995-2002 Aperican Megatrends Inc                                                                                                    |                                                                                                    |                  |                                               |

# Plug And Play O/S [No]

Sur [No], le BIOS configure tous les périphériques du système. Sur [Yes] et si vous installez un OS Plug and Play, le système d'exploitation configure les périphériques Plug and Play non requis par le boot. Options de configuration: [No] [Yes]

# PCI Latency Timer [64]

Vous permet de sélectionner la valeur en unités des fréquences PCI des périphériques PCI pour l'élément PCI latency timer. Options de configuration: [32] [64] [96] [128] [160] [192] [224] [248]

# Allocate IRQ to PCI VGA [Yes]

Sur [Yes], le BIOS assigne un IRQ à la carte VGA PCI si la carte nécessite un IRQ. Sur [No], le BIOS n'assigne pas d'IRQ à la carte VGA PCI même si nécessaire. Options de configuration: [No] [Yes]

# Palette Snooping [Disabled]

Sur [Enabled], la fonction de palete snooping informe les périphériques PCI qu'un périphérique graphique ISA est installé dans le système afin que ce dernier puisse fonctionner correctement. Options de configuration: [Disabled] [Enabled]

# IRQ-xx assigned to [PCI Device]

Réglé sur [PCI Device], l'IRQ spécifié est libre pour l'usage de périphériques PCI/PnP. Une fois sur [Reserved], l'IRQ est réservé pour les périphériques ISA legacy. Options de configuration: [PCI Device] [Reserved]

# 2.4.6 USB Configuration

Les éléments de ce menu vous permettent de modifier les fonctions liées à l'USB. Choisissez un élément puis pressez <Entrée>pour afficher les options de configuration.

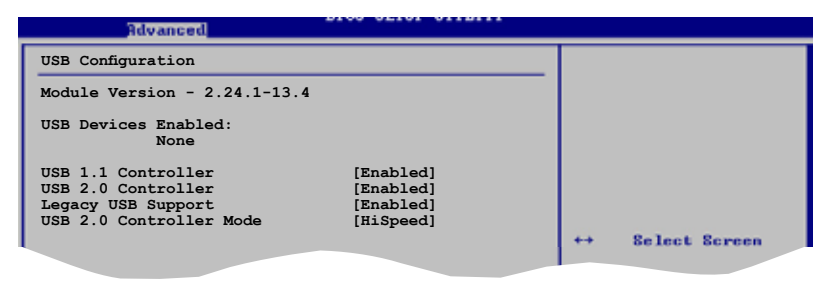

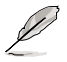

Les éléments **Module Version** et **USB Devices Enabled** affichent les valeurs auto-détectées. Si aucun périphérique USB n'est détecté, l'élément affiche None.

# USB 1.1 Controller [Enabled]

Active ou désactive le contrôleur USB 1.1. Options de configuration: [Enabled] [Disabled]

# USB 2.0 Controller [Enabled]

Active ou désactive le contrôleur USB 2.0. Options de configuration: [Enabled] [Disabled]

# Legacy USB Support [Enabled]

Vous permet d'activer ou de désactiver le support des périphériques USB pour les OS legacy. Passer sur [Auto] permet au système de détecter la présence de périphériques USB au démarrage. Si détecté, le mode contrôleur USB legacy est activé. Si aucun périphérique USB n'est détecté, le support USB legacy est désactivé.

Options de configuration: [Disabled] [Enabled] [Auto]

# USB 2.0 Controller Mode [HiSpeed]

Permet de définir le mode du contrôleur USB 2.0 sur HiSpeed (480 Mbps) ou FullSpeed (12 Mbps). Configuration options: [HiSpeed] [Full Speed]
# 2.5 Power menu (menu Alimentation)

Les éléments du menu Power vous permettent de changer les paramètres de l' ACPI et Advanced Power Management (APM). Choisissez un élément puis pressez <Entrée> pour afficher les options de configuration.

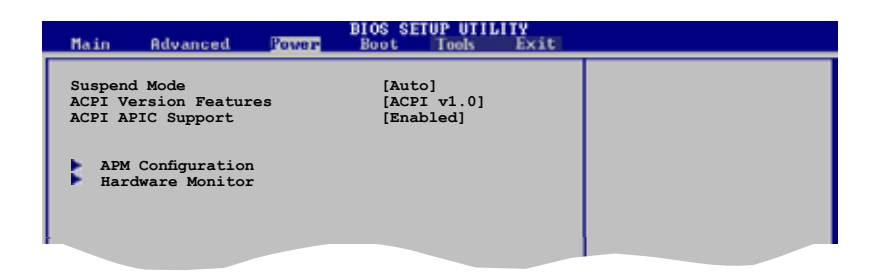

## 2.5.1 Suspend Mode [Auto]

Vous permet de sélectionner l'état de l'Advanced Configuration and Power Interface (ACPI) à utiliser.

Options de configuration: [S1 (POS) Only] [S3 Only] [Auto]

## 2.5.2 ACPI Version Features [ACPI v1.0]

Vous permet d'ajouter plus de tableaux pour les spécifications Advanced Configuration and Power Interface (ACPI) 2.0. Options de configuration: [ACPI v1.0] [ACPI v2.0] [ACPI v3.0]

## 2.5.3 ACPI APIC Support [Enabled]

Vous permet d'activer ou de désactiver le support de l'Advanced Configuration et Power Interface (ACPI) dans l'Application-Specific Integrated Circuit (ASIC). Lorsque réglé sur set Enabled, le pointeur de tableau APIC ACPI est inclut dans la liste RSDT. Options de configuration: [Disabled] [Enabled]

# 2.5.4 APM Configuration

| Power                                           | BIOS SETUP UTILITY       |
|-------------------------------------------------|--------------------------|
| APM Configuration                               |                          |
| Restore on AC Power Loss                        | [Power Off]              |
| Power On By PCI Device                          | [Disabled]               |
| Power On By PCIE Device<br>Power On By LAN(MAC) | [Disabled]<br>[Disabled] |
| Power On By Ring                                | [Disabled]               |
| Power On By PS/2 KB/MS<br>Power On By RTC Alarm | [Disabled]<br>[Disabled] |
|                                                 |                          |

#### Restore on AC Power Loss [Power Off]

Réglé sur Power Off, le système passera en mode "off" après une perte de courant alternatif. Sur Power On, le système passe sur "on" après une perte de courant alternatif. Sur Last State, le système passera soit en mode "off" soit en mode "on", en fonction du dernier état avant la perte de courant alternatif. Options de configuration: [Power Off] [Power On] [Last State]

#### Power On By PCI Devices [Disabled]

Défini sur [Enabled], ce paramètre vous permet d'allumer votre ordinateur à partir d'une carte PCI LAN ou une carte modem. Cette fonction nécessite une alimentation ATX qui peut fournir au minimum 1A on the +5VSB. Options de configuration: [Disabled] [Enabled]

### Power On By PCIE Devices [Disabled]

Défini sur [Enabled], ce paramètre vous permet d'allumer votre ordinateur à partir d'un périphérique PCI Express. Cette fonction nécessite une alimentation ATX qui peut fournir au minimum 1A on the +5VSB. Options de configuration: [Disabled] [Enabled]

### Power On By LAN(MAC) [Disabled]

Sur [Enabled], vous permet d'allumer votre PC à partir d'une carte PCI LAN ou une carte modem. Options de configuration: [Disabled] [Enabled]

### Power On By Ring [Disabled]

Lorsque réglé sur [Enabled], le système permet au RI de générer un évènement de réveil. Options de configuration: [Disabled] [Enabled]

### Power On By PS/2 KB/MS [Disabled]

Permet de désactiver la fonction de réveil via un clavier ou une souris PS/2. Options de configuration: [Disabled] [Enabled]

### Power On By RTC Alarm [Disabled]

Vous permet d'activer ou de désactiver le RTC pour générer un évènement d'éveil. Sur Enabled, les éléments RTC Alarm Date, RTC Alarm Hour, RTC Alarm Minute, et RTC Alarm Second apparaissent avec des champs configurables. Options de configuration: [Disabled] [Enabled]

# 2.5.5 Hardware Monitor

| Pow                                | BIOS SETUP UTILITY            |                  |                                                        |
|------------------------------------|-------------------------------|------------------|--------------------------------------------------------|
| Hardware Monitor                   |                               |                  |                                                        |
| CPU Temperature<br>MB Temperature  | [38°C/100°F]<br>[32°C/89.5°F] |                  |                                                        |
| CPU Fan Speed<br>Chassis Fan Speed | [3260RPM]<br>[N/A]            |                  |                                                        |
| VCORE Voltage                      | [ 1.424V]                     |                  |                                                        |
| 3.3V Voltage                       | [ 3.296V]                     |                  |                                                        |
| 12V Voltage                        | [12.416V]                     | Ħ                | Select Screen<br>Select Iten                           |
| Smart Q-FAN Function               | [Disabled]                    | F1<br>F10<br>ESC | Change Option<br>General Help<br>Save and Exit<br>Exit |
| uBB pp (C)Copu                     | might 1985-2002 Onemican M    | arataa           | de Los                                                 |

#### CPU Temperature [xxx°C/xxx°F] MB Temperature [xxx°C/xxx°F]

Le monitoring matériel embarqué détecte et affiche automatiquement les températures du CPU et de la carte mère. Sélectionnez [ignored] si vous ne souhaitez pas afficher les températures détectées. Options de configuration: [Ignored] [xxxC/xxxF]

## CPU Fan Speed (RPM) [xxxxRPM] or [N/A] or [Ignored]

Le monitoring hardware embarqué détecte et affiche automatiquement la vitesse de rotation du ventilateur CPU en rotations par minute (RPM). Si le ventilateur n'est pas relié au connecteur, la valeur affichée est N/A. Options de configuration: [Ignored] [xxxRPM]

### Chassis Fan Speed [xxxxRPM] or [N/A] or [Ignored]

Le monitoring hardware embarqué détecte et affiche automatiquement la vitesse de rotation du ventilateur du châssis en rotations par minute (RPM). Si le ventilateur n'est pas relié au connecteur, la valeur affichée est N/A. Options de configuration: [Ignored] [xxxRPM] or [N/A]

#### VCORE Voltage, 3.3V Voltage, 5V Voltage, 12V Voltage [xxxxV] or [Ignored]

Le monitoring hardware embarqué détecte automatiquement le voltage de sortie via les régulateurs de tension.

#### Smart Q-FAN Function [Disabled]

Active ou désactive la fonction ASUS Q-Fan Control qui ajuste de manière intelligente la vitesse des ventilateurs, permettant un fonctionnement plus efficace du système. Options de configuration: [Disabled] [Enabled]

# 2.6 Boot menu (menu Boot)

Les éléments du Boot menu vous permettent de modifier les options de boot du système. Choisissez un élément et pressez <Entrée> pour afficher le sous-menu.

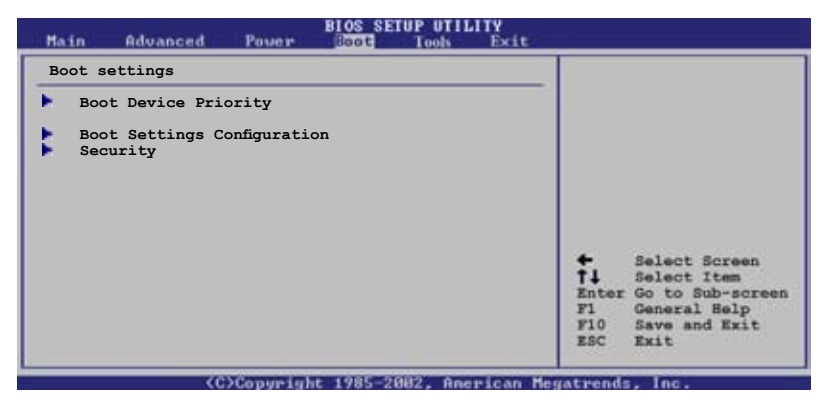

# 2.6.1 Boot Device Priority

|   | Main               | Advanced      | Power | BIOS SETUP UTILITY<br>Boot Tools Exit |  |
|---|--------------------|---------------|-------|---------------------------------------|--|
| Γ | Boot De            | evice Priorit | У     |                                       |  |
| l | 1st Boo<br>2nd Boo | ot Device     |       | [1st FLOPPY DRIVE]<br>[Hard Drive]    |  |
| l | 3rd Boo            | ot Device     |       | [ATAPI CD-ROM]                        |  |
|   |                    |               |       |                                       |  |

## 1st ~ xxth Boot Device [1st Floppy Drive]

Ces éléments spécifient la priorité de boot des périphériques parmi ceux qui sont disponibles. Le nombre d'éléments apparaissant à l'écran dépend du nombre de périphériques installés dans le système. Options de configuration: [xxxxx Drive] [Disabled]

# 2.6.2 Boot Settings Configuration

|   |                                                                                                    | BIOS SETUP UTILITY                                                                               |                                                                                                 |
|---|----------------------------------------------------------------------------------------------------|--------------------------------------------------------------------------------------------------|-------------------------------------------------------------------------------------------------|
| ſ | Boot Settings Configuration                                                                                                    |                                                                                                  | Allows BIOS to skip                                                                             |
|   | Quick Boot<br>Full Screen Logo<br>AddOn ROM Display Mode<br>Bootup Num-Lock<br>PS/2 Mouse Support<br>Wait For `F1' If Error<br>Hit `DEL' Message Display<br>Interrupt 19 Capture | [Enabled]<br>[Enabled]<br>[Force BIOS]<br>[On]<br>[Auto]<br>[Enabled]<br>[Enabled]<br>[Disabled] | certain tests while<br>booting. This will<br>decrease the time<br>needed to boot the<br>system. |
|   | Bootop Num-Book<br>PS/2 Mouse Support<br>Wait For `F1' If Error<br>Hit `DEL' Message Display<br>Interrupt 19 Capture                                                             | [Auto]<br>[Enabled]<br>[Enabled]<br>[Disabled]                                                   | system.                                                                                         |

### Quick Boot [Enabled]

Activer cette fonction permet au système d'ignorer certains tests lors du POST avant de diminuer le temps nécessaire au boot. Sur [Disabled], le BIOS effectue tous les tests du POST. Options de configuration: [Disabled] [Enabled]

#### Full Screen Logo [Enabled]

Active ou désactive la fonction de logo en plein écran. Options de configuration: [Disabled] [Enabled]

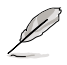

Définissez cet élément sur [Enabled] pour pouvoir utiliser la fonction ASUS MyLogo^M.

### Add On ROM Display Mode [Force BIOS]

Règle le mode d'affichage pour la ROM option. Options de configuration: [Force BIOS] [Keep Current]

#### Bootup Num-Lock [On]

Vous permet de sélectionner l'état d'activité du NumLock. Options de configuration: [Off] [On]

### PS/2 Mouse Support [Auto]

Vous permet d'activer ou de désactiver le support d'une souris PS/2. Options de configuration: [Disabled] [Enabled] [Auto]

### Wait for 'F1' If Error [Enabled]

Sur Enabled, le système attendra que la touche F1 soit pressée quand des erreurs surviendront. Options de configuration: [Disabled] [Enabled]

## Hit 'DEL' Message Display [Enabled]

Sur Enabled, le système affichera le message "Press DEL to run Setup" lors du POST. Options de configuration : [Disabled] [Enabled]

#### Interrupt 19 Capture [Disabled]

Sur [Enabled], cette fonction permet à l'option ROMs de dérouter la requête d'interruption 19. Options de configuration : [Disabled] [Enabled]

## 2.6.3 Security

Le menu Security vous permet de modifier les paramètres de sécurité du système. Sélectionnez un élément puis pressez <Entrée> pour afficher les options de configuration.

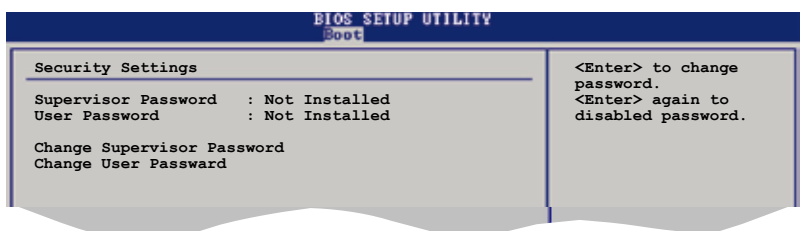

### **Change Supervisor Password**

Sélectionnez cet élément pour définir ou modifier le Supervisor Password (mot de passe superviseur). L'élément Supervisor Password en haut de l'écran affiche par défaut **Not Installed**. Après avoir défini un mot de passe, cet élément affiche **Installed**.

Pour définir un mot de passe superviseur:

- 1. Choisissez Change Supervisor Password et pressez < Entrée>.
- 2. Dans le champ Password, tapez un mot de passe composé d'au moins six lettres ou nombres, puis pressez <Entrée>.
- 3. Confirmez le mot de passe lorsque vous y êtes invité.

Le message "Password Installed" apparaît une fois le mot de passe correctement configuré.

Pour changer le mot de passe superviseur, suivez les mêmes étapes que pour la définition du mot de passe.

Pour effacer le mot de passe superviseur, sélectionnez **Change Supervisor Password,** puis pressez <Entrée>. Le message"Password Uninstalled" apparaît alors.

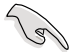

Si vous avez oublié votre mot de passe BIOS, vous pouvez l'effacer en effaçant la CMOS Real Time Clock (RTC) RAM. Voir section "2.6 Jumpers" pour plus d'informations concernant la procédure d'effacement de la RTC RAM. Après avoir défini votre mot de passe, les autres éléments vont apparaître pour vous permettre de changer les autres paramètres de sécurité.

|   | BIOS SETUP UTILITY                                                                                           |   |
|---|----------------------------------------------------------------------------------------------------|---|
| I | Security Settings                                                                                            |   |
|   | Supervisor Password : Not Installed<br>User Password : Not Installed                                         |   |
|   | Change Supervisor Password<br>User Access Level [Full Access]<br>Change User Password<br>Clear Near Password |   |
|   | Password Check [Setup]                                                                                       |   |
| l |                                                                                                    | - |

### User Access Level (Full Access]

Cet élément vous permet de sélectionner les restrictions pour les éléments du Setup. Options de configuration: [No Access] [View Only] [Limited] [Full Access]

No Access empêche l'utilisateur d'accéder au Setup.

View Only permet l'accès, mais pas la modification des champs.

**Limited** permet la modification de certains champs comme la date et l'heure.

**Full Access** permet l'accès et la modification de tous les champs du Setup.

#### Change User Password

Choisissez cet élément pour régler ou changer le mot de passe utilisateur. L'élément **User Password** en haut de l'écran affiche par défaut **Not Installed**. Après avoir défini un mot de passe, il affichera **Installed**.

Pour définir un mot de passe utilisateur:

- 1. Choisissez Change User Password et pressez <Entrée>.
- 2. Dans le champ qui apparaît, tapez un mot de passe composé d'au moins six lettres et/ou chiffres, puis pressez <Entrée>.
- 3. Confirmez le mot de passe lorsque vous y êtes invité.

Le message "Password Installed" apparaît une fois votre mot de passe défini avec succès.

Pour modifier le mot de passe utilisateur; suivez ces mêmes étapes.

#### **Clear User Password**

Permet d'effacer le mot de passe utilisateur.

### Password Check [Setup]

Sur [Setup], le BIOS vérifiera le mot de passe utilisateur à chaque accès au Setup. Sur [Always], le BIOS vérifiera le mot de passe à la fois pour l'accès au Setup et lors du boot.

Options de configuration: [Setup] [Always]

# 2.8 Exit menu Exit menu (menu Sortie)

Le menu Exit vous permet de charger les valeurs optimales ou par défaut des éléments du BIOS, ainsi que de sauvegarder ou rejeter les modifications opéres dans le BIOS.

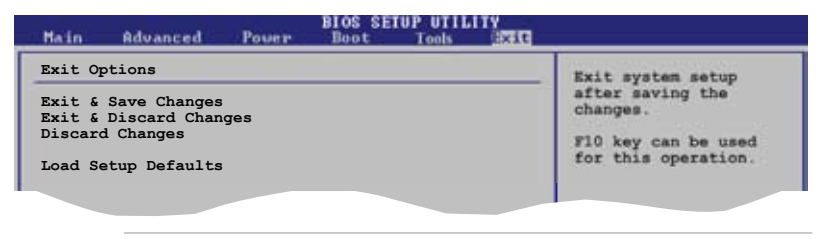

Presser <Echap.> ne permet pas de guitter immédiatement ce menu. Choisissez l'une des options de ce menu ou <F10> pour sortir.

### Exit & Save Changes

Une fois vos modifications effectuées, choisissez cette option du menu Exit pour vous assurer que les valeurs que vous avez choisi seront enregistrées dans la CMOS RAM. Une pile de sauvegarde embarquée alimente la CMOS RAM même quand l'ordinateur est éteint. Lorsque vous choisissez cette option, une fenêtre de confirmation apparaît. Choisissez **[Ok]** pour enregistrer les modifications et quitter.

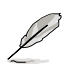

Si vous essayez de quitter le programme sans sauvegarder vos réglages, ce dernier affichera un message vous demandant si vous souhaitez ou non sauvegarder vos réglages. Appuyez sur <Entrée> pour sauvegarder et quitter le programme.

### Exit & Discard Changes

Choisissez cette option si vous ne souhaitez pas enregistrer les modifications que vous avez apportées au Setup. Si vous avez modifié des champs autres que System Date, System Time, et Password, le BIOS demandera une confirmation avant de quitter.

#### **Discard Changes**

Cette option vous permet de rejeter les sélections faites et de restaurer les valeurs précédentes. Après avoir choisi cette option, une confirmation apparaîtra. Choisissez **[Ok]** pour rejeter tous les changements et charger les valeurs précédemment enregistrées.

#### Load Setup Defaults

Cette option vous permet de charger les valeurs par défaut pour chaque paramètre des menus du Setup. Quand vous choisissez cette option ou si vous pressez <F5>, une fenêtre de confirmation apparaît. Choisissez **[Ok]** pour charger les valeurs par défaut. Choisissez **Exit & Save Changes** ou faites d'autres modifications avant de sauvegarder les valeurs dans la RAM non volatile.

Ce chapitre décrit le contenu du CD de support fourni avec la carte mère.

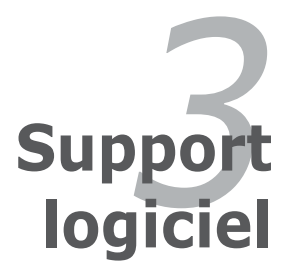

# 3.1 Installer un système d'exploitation

Cette carte mère supporte Windows<sup>®</sup> 2000/XP/Vista. Installez toujours la dernière version des OS et les mises à jour correspondantes pour maximiser les caractéristiques de votre matériel.

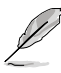

- Les réglages de la carte mère et les options matérielles peuvent varier. Utilisez les procédures de configuration décrites ici seulement en guise d'exemple. Reportez-vous à la documentation livrée avec votre OS pour des informations détaillées.
- Assurez-vous d'avoir bien installé Windows<sup>®</sup> 2000 Service Pack 4 ou Windows<sup>®</sup> XP Service Pack 1 ou ultérieur avant d'installer les pilotes pour une meilleure compatibilité et un système stable.

# 3.2 Informations sur le CD de support

Le CD de support fourni avec la carte mère contient les pilotes, les applications logicielles, et les utilitaires que vous pouvez installer pour bénéficier de toutes les fonctions de la carte mère.

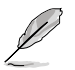

Le contenu du CD de support peut être modifié à tout moment sans préavis. Visitez le site web ASUS (www.asus.com) pour les mises à jour.

## 3.2.1 Lancer le CD de support

Placez le CD de support dans votre lecteur de CD-ROM. Le CD affichera automatiquement le menu **Drivers** si l'exécution automatique est activée sur votre ordinateur.

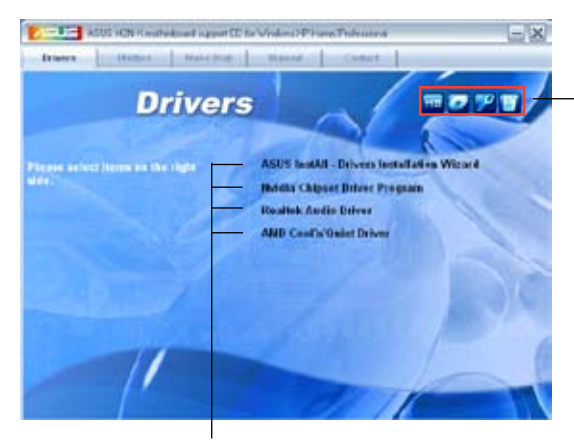

Cliquez sur une icône pour afficher les informations liées au CD de support ou à la carte mère

Cliquez sur un élément pour l'installer

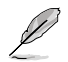

Si **l'exécution automatique** n'est pas activé sur votre ordinateur, parcourez le contenu du CD de support pour localiser le fichier ASSETUP. EXE dans le répertoire BIN. Double-cliquez sur **ASSETUP.EXE** pour lancer le CD.

# 3.2.2 Menu Drivers

Si le système détecte des périphériques installés, le menu **Drivers** affiche les pilotes disponibles. Installez les pilotes nécessaires pour activer les périphériques et composants.

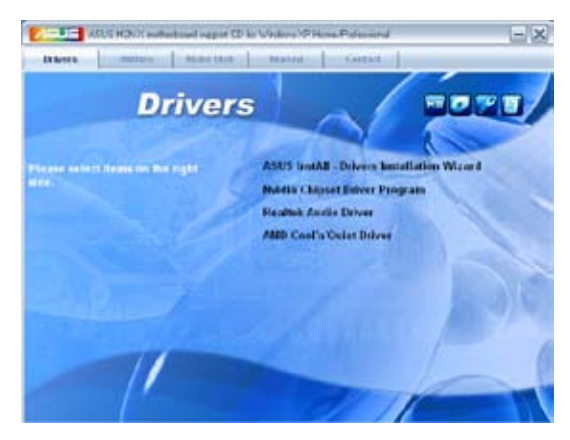

## ASUS InstAll-Drivers Installation Wizard

Installe l'assistant d'installation des pilotes ASUS InstAll.

#### **NVIDIA Chipset Driver Program**

Installe le programme d'installation des pilotes du chipset NVIDIA® nForce™.

### **Realtek Audio Driver**

Installe le pilote audio Realtek.

#### AMD Cool 'n' Quiet Driver

Installe le pilote AMD Cool 'n' Quiet.

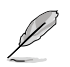

Les écrans ainsi que les options des pilotes peuvent varier selon la version du système d'exploitation.

# 3.2.3 Menu Utilities

Le menu **Utilities** affiche les applications et autres logiciels supportés par la carte mère.

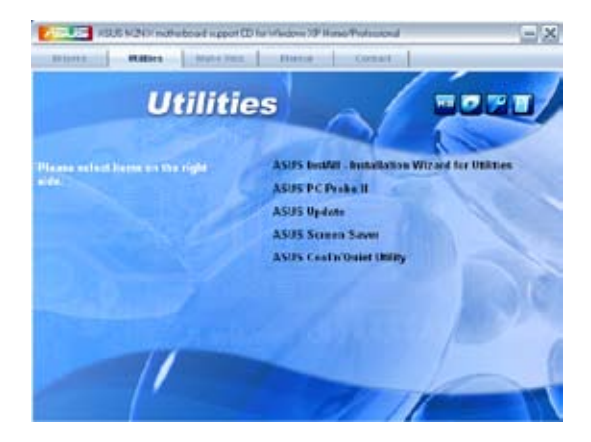

### ASUS InstAll-Installation Wizard for Utilities

Installe tos les utilitaires via l'assistant d'installation.

#### **ASUS PC Probe II**

Cet utilitaire astucieux surveille la vitesse des ventilateurs, la température du CPU et le voltage du système en vous alertant du moindre problème détecté. Cet utilitaire vous aide à conserver votre ordinateur dans de bonnes conditions de fonctionnement.

#### **ASUS Update**

Vous permet de télécharger la dernière version du BIOS depuis le site Web d'ASUS. Cet utilitaire nécessite une connexion Internet, soit par un réseau, soit grâce à un FAI (Fournisseur d'Accès Internet).

#### **ASUS Screen Saver**

Installe un économiseur d'écran ASUS.

#### ASUS Cool 'n' Quiet Utility

Installe l'utilitaire ASUS Cool 'n' Quiet.

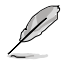

Les écrans ainsi que les options des pilotes peuvent varier selon la version du système d'exploitation.

## 3.2.4 Menu Make Disk

Le menu Make Disk permet de créer une disquette du pilote RAID.

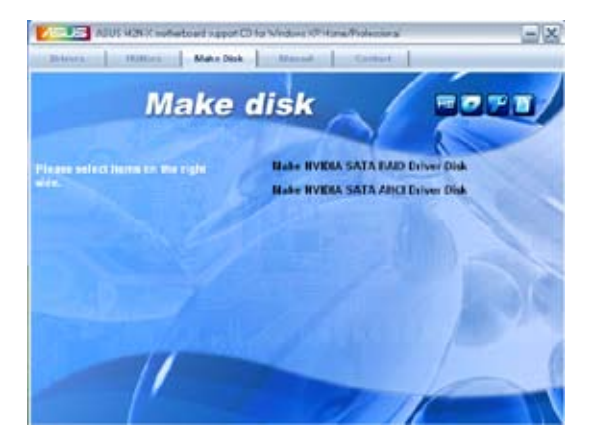

### Make NVIDIA® SATA RAID Driver Disk

Permet de créer une disquette du pilote RAID SATA NVIDIA®.

### Make NVIDIA® SATA AHCI Driver Disk

Permet de créer une disquette du pilote AHCI SATA NVIDIA® (SATA).

## 3.2.5 Menu Manual

Le menu **Manual** contient une liste de manuels de l'utilisateur supplémentaires. Cliquer sur un des éléments pour ouvrir le dossier d'un manuel de l'utilisateur.

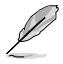

La plupart des manuels sont au format Portable Document Format (PDF). Installez Adobe® Acrobat® Reader depuis le menu **Utilities** avant d'ouvrir un manuel d'utilisateur.

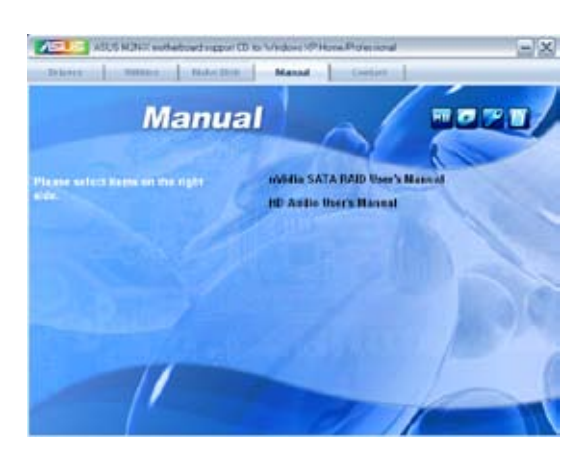

### NVIDIA® SATA RAID User's Manual

Permet d'ouvrir le manuel de l'utilisateur NVIDIA® SATA RAID.

#### HD Audio User's Manual

Permet d'ouvrir le manuel de l'utilisateur HD Audio.

# 3.2.6 Informations de contact ASUS

Cliquez sur l'onglet **Contact** pour afficher les contacs ASUS. Vous pouvez également trouver ces informations sur la couverture intérieure de ce manuel.

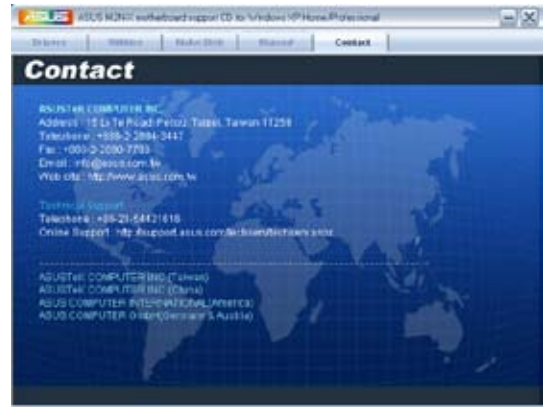

## 3.2.7 Autres informations

Les icônes en haut à droite de l'écran donnent des informations additionnelles sur la carte mère et sur le contenu du CD de support. Cliquez sur une icône pour afficher les informations spécifiques.

#### Motherboard Info

Affiche les informations spécifiques à la carte mère.

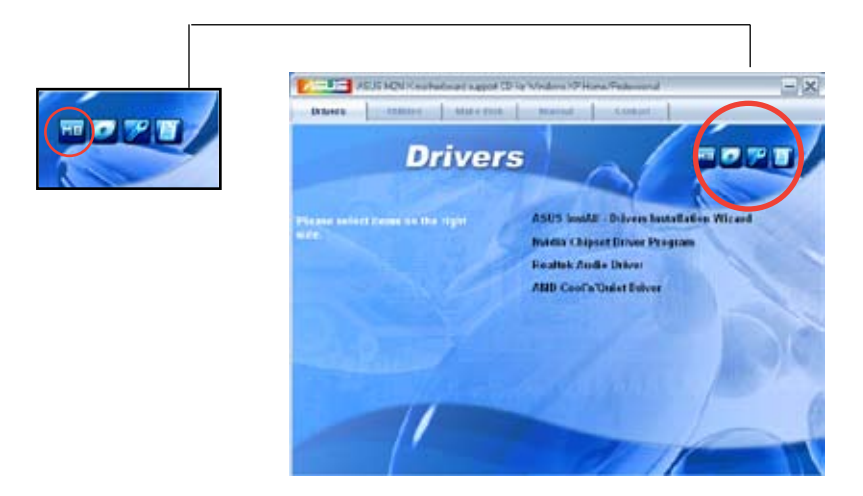

#### Browse this CD

Affiche le contenu du CD de support en format graphique.

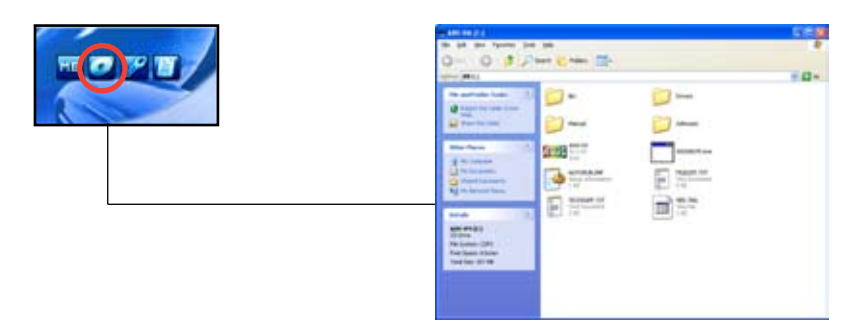

#### **Technical support Form**

Affiche le formulaire de demande de support technique que vous devrez remplir pour toute demande de support technique.

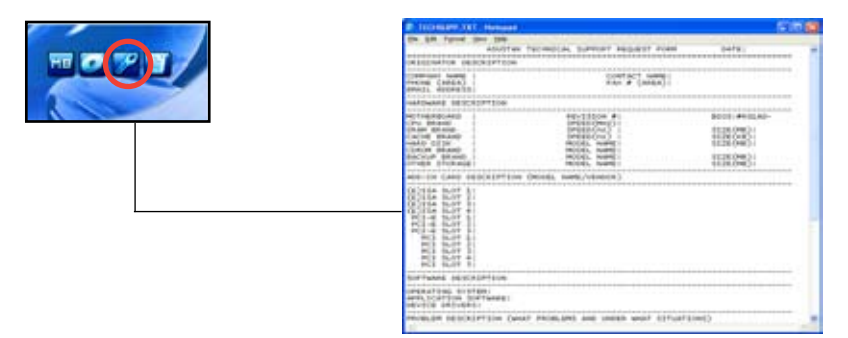

#### Filelist

Affiche le contenu du CD de support et une brève description de chaque élément au format texte.

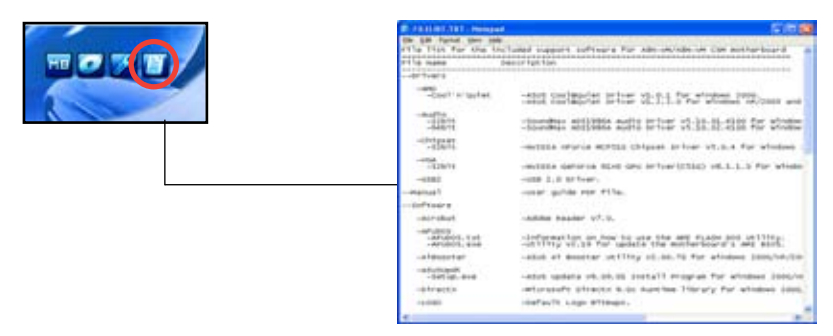

# 3.3 Créer une disquette du pilote RAID

Une disquette contenant le pilote RAID est nécessaire lors de l'installation de Windows<sup>®</sup> 2000/XP/Vista sur un disque dur qui appartient à un ensemble RAID.

Pour créer une disquette du pilote RAID :

- 1. Insérez le CD de support de la carte mère dans le lecteur optique.
- 2. Sélectionnez le menu Make Disk.
- Dans le menu Make Disk, sélectionnez le pilote RAID dont vous souhaitez créer une disquette ou parcourez le CD de support pour localiser l'utilitaire du pilote.

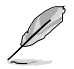

Pour plus d'informations sur les configurations RAID NVIDIA<sup>®</sup>, reportezvous au manuel de l'utilisateur "NVIDIA<sup>®</sup> MediaShield RAID User's Manual" contenu dans le CD de support de la carte mère .

- 4. Insérez une disquette dans le lecteur de disquettes.
- 5. Suivez les informations qui apparaissent à l'écran afin d'achever la procédure.
- 6. Protégez en écriture la disquette pour lui éviter d'être infectée par un virus informatique.

Pour installer le pilote RAID :

- 1. Pendant l'installation de l'OS, le système vous invite à presser la touche F6 pour installer un pilote SCSI ou RAID tiers.
- Pressez <F6> puis insérez la disquette du pilote RAID dans le lecteur de disquettes.
- 3. Suivez les informations qui apparaissent à l'écran afin d'achever l'installation.

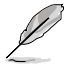

En raison des limitations du chipset, les ports Serial ATA du chipset NVIDIA ne supportent pas les disques Serial ODD (Optical Disk Drives) sous DOS.

| <br> |
|------|
|      |
|      |
|      |
|      |
|      |
|      |
|      |
|      |
|      |
|      |
|      |
|      |
|      |
|      |
|      |
|      |
| <br> |
|      |
|      |
|      |
|      |
|      |
|      |
|      |
|      |
|      |
|      |
|      |
|      |
|      |
|      |
|      |
|      |
|      |
|      |
|      |
|      |
|      |
|      |
|      |
|      |
|      |
|      |
| <br> |
|      |
|      |
|      |
|      |
|      |
|      |
|      |
|      |
|      |
|      |
|      |
|      |
|      |
|      |
|      |
|      |
|      |
|      |